# THALES

# SafeNet Agent for Remote Desktop Gateway 2.0.4

INSTALLATION AND CONFIGURATION GUIDE

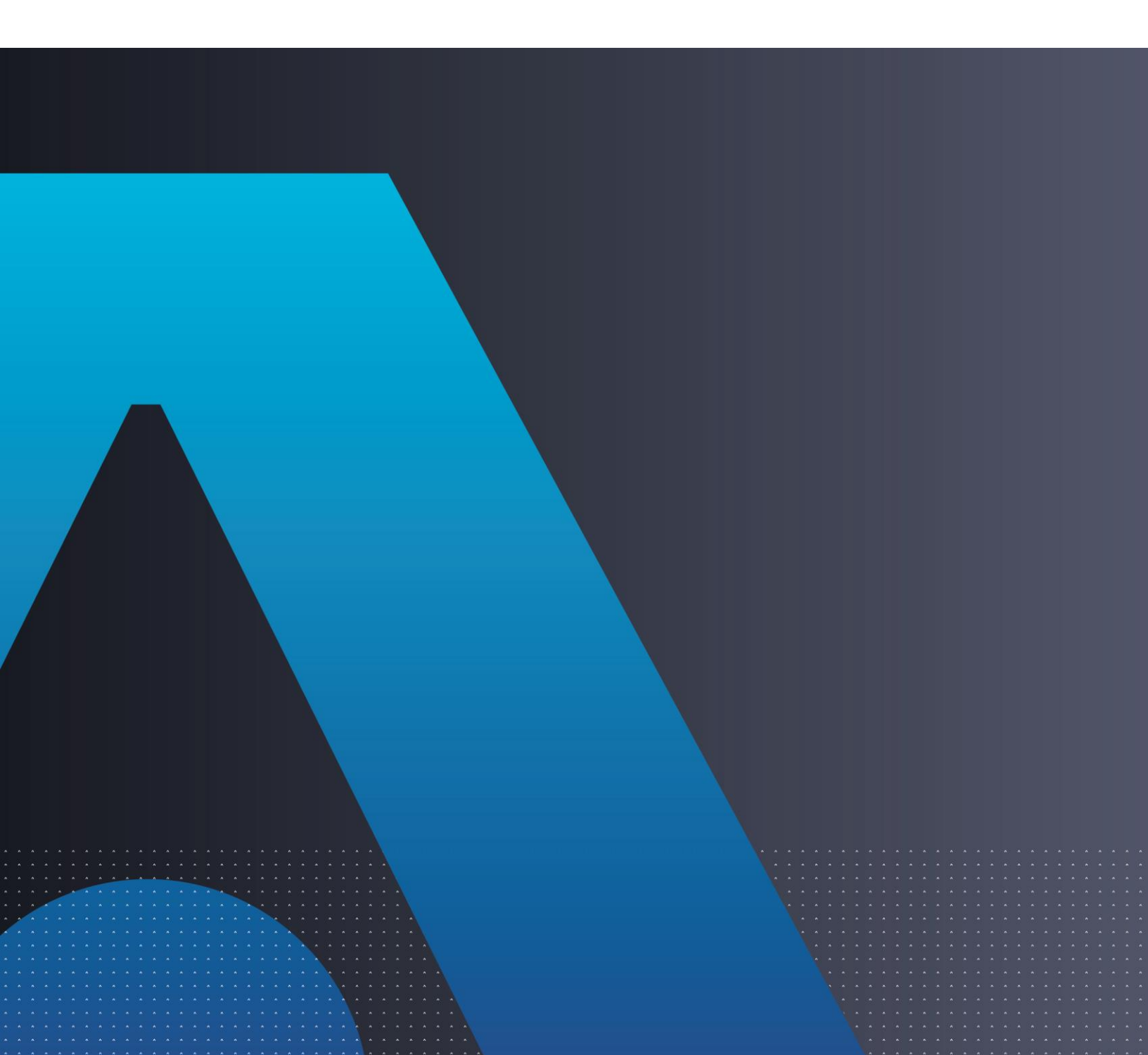

#### **Document Information**

| Product Version      | 2.0.4                  |
|----------------------|------------------------|
| Document Part Number | 007-000361-001, Rev. E |
| Release Date         | May 2022               |

#### Trademarks, Copyrights, and Third-Party Software

Copyright © 2022 Thales Group. All rights reserved. Thales and the Thales logo are trademarks and service marks of Thales and/or its subsidiaries and affiliates and are registered in certain countries. All other trademarks and service marks, whether registered or not in specific countries, are the properties of their respective owners.

#### Disclaimer

All information herein is either public information or is the property of and owned solely by Thales DIS France S.A. and/or its subsidiaries or affiliates who shall have and keep the sole right to file patent applications or any other kind of intellectual property protection in connection with such information.

Nothing herein shall be construed as implying or granting to you any rights, by license, grant or otherwise, under any intellectual and/or industrial property rights of or concerning any of Thales DIS France S.A. and any of its subsidiaries and affiliates (collectively referred to herein after as "Thales") information.

This document can be used for informational, non-commercial, internal and personal use only provided that:

> The copyright notice below, the confidentiality and proprietary legend and this full warning notice appear in all copies.

> This document shall not be posted on any network computer or broadcast in any media and no modification of any part of this document shall be made.

Use for any other purpose is expressly prohibited and may result in severe civil and criminal liabilities.

The information contained in this document is provided "AS IS" without any warranty of any kind. Unless otherwise expressly agreed in writing, Thales makes no warranty as to the value or accuracy of information contained herein.

The document could include technical inaccuracies or typographical errors. Changes are periodically added to the information herein. Furthermore, Thales reserves the right to make **any change or** improvement in the specifications data, information, and the like described herein, at any time.

Thales hereby disclaims all warranties and conditions with regard to the information contained herein, including all implied warranties of merchantability, fitness for a particular purpose, title and noninfringement. In no event shall Thales be liable, whether in contract, tort or otherwise, for any indirect, special or consequential damages or any damages whatsoever including but not limited to damages resulting from loss of use, data, profits, revenues, or customers, arising out of or in connection with the use or performance of information contained in this document. Thales does not and shall not warrant that this product will be resistant to all possible attacks and shall not incur, and disclaims, any liability in this respect. Even if each product is compliant with current security standards in force on the date of their design, security mechanisms' resistance necessarily evolves according to the state of the art in security and notably under the emergence of new attacks. Under no circumstances, shall Thales be held liable for any third party actions and in particular in case of any successful attack against systems or equipment incorporating Thales products. Thales disclaims any liability with respect to security for direct, indirect, incidental or consequential damages that result from any use of its products. It is further stressed that independent testing and verification by the person using the product is particularly encouraged, especially in any application in which defective, incorrect or insecure functioning could result in damage to persons or property, denial of service or loss of privacy.

# CONTENTS

| PREFACE                                                 |    |
|---------------------------------------------------------|----|
| Customer Release Notes                                  | 6  |
| Audience                                                | 6  |
| Document Conventions                                    | 6  |
| Command Syntax and Typeface Conventions                 | 6  |
| Notifications and Alerts                                | 7  |
| Support Contacts                                        | 8  |
| Customer Support Portal                                 | 8  |
| Telephone Support                                       | 8  |
| Email Support                                           | 8  |
| CHAPTER 1: Introduction                                 | 9  |
| Microsoft Remote Desktop Gateway                        | 9  |
| SafeNet Agent for Remote Desktop Gateway                | 9  |
| Agent Features                                          |    |
| System Requirements                                     |    |
| Applicability                                           |    |
| Prerequisites                                           | 11 |
| CHAPTER 2: Installation                                 |    |
| Installing the Agent                                    |    |
| Uninstalling the Agent                                  |    |
| Upgrading the Agent                                     | 18 |
| CHAPTER 3: Configuration                                | 19 |
| Enable IE mode in Edge browser                          | 10 |
| Cartificates                                            |    |
| Configuring PDC CAP All logre Network Policy            |    |
| Undating RD Gateway Configuration with Certificate Info |    |
| Undating RD Web Configuration with Certificate Info     | 26 |
| Configuring RD Web Parameters                           |    |
| Configuring RD Gateway Plugin Parameters                | 20 |
| Configuring RD Gateway Monitor Parameters               | 30 |
| Blocking Direct Access to Remote Machines               | 30 |
| Performing Web Browser Settings                         |    |
| RD Gateway Active Y Control                             | 36 |
| Installing RD Gateway Active & Control Silently         |    |
| Installing RD Gateway Active & Control Silently         |    |
| Installing RD Gateway ActiveX Control via Installer     |    |
|                                                         | 30 |
| Exporting Logs for Troubleshooting                      |    |
|                                                         |    |

| Creating Installa | tion Log                                        |    |
|-------------------|-------------------------------------------------|----|
| Error Handling    |                                                 |    |
| Permissions a     | nd NetBIOS Error                                |    |
| 1923 Error        |                                                 | 40 |
| Certificate Erro  | Dr                                              | 40 |
| Installation Err  | or                                              | 41 |
| Hostname Fet      | ching Error                                     | 41 |
| Hostname Una      | availability Error                              | 42 |
| TS Gateway Ser    | vice Restart Issues                             | 43 |
| Updating RD Co    | nnection Protocol                               | 43 |
| Disconnecting E   | stablished Connection on RD Web                 | 43 |
| Hostname Reso     | lution                                          | 43 |
| Publisher Identit | y Issues                                        | 44 |
| APPENDIX B:       | Error Codes and Messages                        | 45 |
| APPENDIX C:       | Creating Certificates for Gateway Access Tokens |    |
| Creating Certific | ates Using makecert Command                     | 47 |
| Creating Certific | ates Using Enterprise Certificate Authority     |    |
| Creating Certi    | ficate Template for SHA256 Certificates         |    |
| Creating SHA      | 256 Certificate Using Certificate Template      | 57 |
| •                 | <b>.</b>                                        |    |

## PREFACE

This document describes how to install and configure the SafeNet Agent for Remote Desktop Gateway.

### **Customer Release Notes**

The Customer Release Notes (CRN) document provides important information about this release that is not included in other customer documentation. It is strongly recommended that you read the CRN to fully understand the capabilities, limitations, and known issues for this release.

### Audience

This document is intended for personnel responsible for maintaining your organization's security infrastructure. This includes SafeNet users and security officers, key manager administrators, and network administrators. It is assumed that the users of this document are proficient with security concepts.

All products manufactured and distributed by Thales Group are designed to be installed, operated, and maintained by personnel who have the knowledge, training, and qualifications required to safely perform the tasks assigned to them. The information, processes, and procedures contained in this document are intended for use by trained and qualified personnel only.

### **Document Conventions**

This section describes the conventions used in this document.

#### Command Syntax and Typeface Conventions

This document uses the following conventions for command syntax descriptions, and to highlight elements of the user interface.

| Convention | Description                                                                    |  |
|------------|--------------------------------------------------------------------------------|--|
| bold       | The bold attribute is used to indicate the following:                          |  |
|            | > Command-line commands and options (Type <b>dir /p</b> .)                     |  |
|            | > Button names (Click <b>Save As</b> .)                                        |  |
|            | > Check box and radio button names (Select the <b>Print Duplex</b> check box.) |  |
|            | > Window titles (On the <b>Protect Document</b> window, click <b>Yes</b> .)    |  |
|            | > Field names (User Name: Enter the name of the user.)                         |  |
|            | Menu names (On the File menu, click Save.) (Click Menu > Go To > Folders.)     |  |

|                                                  | > User input (In the <b>Date</b> box, type <b>April 1</b> .)                                                                                                    |
|--------------------------------------------------|----------------------------------------------------------------------------------------------------|
| italic                                           | The italic attribute is used for emphasis or to indicate a related document. (See the <i>Installation Guide</i> for more information.)                                                                                                    |
| Double quote marks                               | Double quote marks enclose references to other sections within the document.<br>For example: Refer to "Error! Reference source not found." on page Error!<br>Bookmark not defined                                                                    |
| <variable></variable>                            | In command descriptions, angle brackets represent variables. You must substitute a value for command line arguments that are enclosed in angle brackets.                                                                                             |
| [ optional ]<br>[ <optional> ]</optional>        | Square brackets enclose optional keywords or <variables> in a command line description. Optionally enter the keyword or <variable> that is enclosed in square brackets, if it is necessary or desirable to complete the task.</variable></variables> |
| [ a   b   c ]<br>[ <a>   <b>   <c>]</c></b></a>  | Square brackets enclose optional alternate keywords or variables in a command line description. Choose one command line argument enclosed within the braces, if desired. Choices are separated by vertical (OR) bars.                                |
| { a   b   c }<br>{ <a>   <b>   <c> }</c></b></a> | Braces enclose required alternate keywords or <variables> in a command line description. You must choose one command line argument enclosed within the braces. Choices are separated by vertical (OR) bars.</variables>                              |

#### Notifications and Alerts

Notifications and alerts are used to highlight important information or alert you to the potential for data loss or personal injury.

#### Tips

Tips are used to highlight information that helps to complete a task more efficiently.

**TIP:** This is some information that will allow you to complete your task more efficiently.

#### Notes

Notes are used to highlight important or helpful information.

**NOTE:** Take note. Contains important or helpful information.

#### Cautions

Cautions are used to alert you to important information that may help prevent unexpected results or data loss.

**CAUTION!** Exercise caution. Contains important information that may help prevent unexpected results or data loss.

#### Warnings

Warnings are used to alert you to the potential for catastrophic data loss or personal injury.

\*\*WARNING\*\* Be extremely careful and obey all safety and security measures. In this situation you might do something that could result in catastrophic data loss or personal injury.

### Support Contacts

If you encounter a problem while installing, registering, or operating this product, please refer to the documentation before contacting support. If you cannot resolve the issue, contact your supplier or <u>Thales</u> <u>Customer Support</u>.

Thales Customer Support operates 24 hours a day, 7 days a week. Your level of access to this service is governed by the support plan arrangements made between Thales and your organization. Please consult this support plan for further information about your entitlements, including the hours when telephone support is available to you.

#### **Customer Support Portal**

The Customer Support Portal, at <u>https://supportportal.thalesgroup.com</u>, is where you can find solutions for most common problems. The Customer Support Portal is a comprehensive, fully searchable database of support resources, including software and firmware downloads, release notes listing known problems and workarounds, a knowledge base, FAQs, product documentation, technical notes, and more. You can also use the portal to create and manage support cases.

**NOTE:** You require an account to access the Customer Support Portal. To create a new account, go to the portal and click the **REGISTER** link.

#### **Telephone Support**

The support portal also lists telephone numbers for voice contact (Contact Us).

#### **Email Support**

You can also contact technical support by email at <u>technical.support.DIS@thalesgroup.com</u>.

## CHAPTER 1: Introduction

### Microsoft Remote Desktop Gateway

A gateway is any computer that connects two networks that use different network protocols. A gateway reformats information from one network so that it is compatible with the other network.

The Microsoft Remote Desktop Gateway (RD Gateway) server is a type of gateway that enables authorized users to connect to remote computers on a corporate network from any computer with an Internet connection. RD Gateway uses the Remote Desktop Protocol (RDP) along with the HTTPS protocol to help create a more secure, encrypted connection.

The RD Gateway server enables remote desktop connections to a corporate network without having to set up virtual private network (VPN) connections.

### SafeNet Agent for Remote Desktop Gateway

The SafeNet Agent for RD Gateway is a solution to enable strong, Two-Factor Authentication (2FA) on users who wish to access any protected RD resource behind a Remote Desktop Gateway.

**NOTE:** The SafeNet Agent for RD Gateway version 1.0 is not supported in high availability Remote Desktop Services configuration.

The SafeNet Agent for RD Gateway is built on top of Microsoft Pluggable Authentication and Authorization (PAA) framework in combination with an integrated approach to provide uniform user login experience on the Microsoft Remote Desktop Web Portal. The Remote Desktop Gateway Agent comprises of the following four components:

- 1. **PAA Plugin**: This is built on top of Microsoft PAA framework, and sits and runs on the server which is configured as a Remote Desktop Gateway.
- 2. **SafeNet RD Gateway Monitor service**: This service monitors the connections established between the client machine and Session Hosts via RD Gateway, and disconnects any session that is invalid.
- Remote Desktop Web Update: Remote Desktop Web Access (RD Web Access), formerly Terminal Services Web Access (TS Web Access), enables users to access Remote Desktop Connections.

RD Web Access includes Remote Desktop Web Connection, which enables users to connect remotely to the desktop of any computer where they have Remote Desktop access. In order to support strong authentication at RD Gateway, some updates have been incorporated in the RD Web. This part of the solution includes custom login page module, default page module, and inbuilt security modules that together with the other solution components enable strong authentication of the user at RD Gateway.

4. **ActiveX for SafeNet Agent**: A custom Active X component will handle the direct invocation of RDP session from within the Internet Explorer.

The Pluggable Authentication and Authorization (PAA) framework for RD Gateway provided by Microsoft allows custom authentication and authorization routines to be used with RD Gateway. This can provide custom two-factor authentication and works seamlessly with Remote Desktop Web Access (RD Web Access) or RDP file resource launching.

### Agent Features

Following are the features of the SafeNet Agent for RD Gateway:

- **Resource Access Duration**: The user is allowed access to a remote resource only for a specific duration, which is set by the administrator.
- **One-time Usage of RDP File**: Once the RDP file is used to access a remote resource, that RDP file cannot be used again unless the administrator permits.
- Binding an RDP File to an IP Address: The RDP file can be accessed only from the machine where the RDP file was downloaded. If the RDP file is copied to another machine then the user's session will be forcefully disconnected.
- Binding a User to an RDP File: The remote resource can be accessed only from the user login using which the RDP file was downloaded. If any other user tries to access the remote resource, the session will be forcefully disconnected.
- Support of Native RAP: The SafeNet Agent for RD Gateway supports native Microsoft authorization.
- Direct Access Prevention: The SafeNet Agent for RD Gateway restricts access to users who do not come through RD Web. That is, if the user provides the gateway host directly on the remote desktop connection, the connection is denied.
- **Application Support**: The SafeNet Agent for RDGateway does not support Microsoft Remote Applications and some functionalities may not work.

### System Requirements

This guide is applicable to the following:

| Windows Server 2012 R2 (64-bit) |  |
|---------------------------------|--|
| Windows Server 2016 (64-bit)    |  |
| Windows Server 2019 (64-bit)    |  |
| 64-bit                          |  |
| • IIS 8.5                       |  |
| • IIS 10                        |  |
|                                 |  |

| <b>Operating System and Web</b> | Operating System:                                                                                                    |
|---------------------------------|----------------------------------------------------------------------------------------------------|
| Browsers for ActiveX (Client    | Windows 10                                                                                                    |
| Machiney                        | Web Browsers:                                                                                                    |
|                                 | Internet Explorer 11 (supported till June 15, 2022)                                                                                                    |
|                                 | Microsoft Edge*                                                                                                    |
|                                 | * Since, Microsoft will retire Internet Explorer 11 on June 15, 2022, we recommend using Microsoft Edge with Internet Explorer mode. For more details, see Enable IE mode in Edge browser section. |

### Applicability

The information in this document applies to the following:

- > SafeNet Trusted Access (earlier, SAS Cloud) The SafeNet's cloud-based authentication service.
- SafeNet Authentication Service Service Provider Edition (SAS SPE) The on-premises, server version targeted at service providers interested in hosting SAS in their data center(s).
- SafeNet Authentication Service Private Cloud Edition (SAS PCE) The on-premises, server version targeted at organizations interested in hosting SAS in their private cloud environment.

### Prerequisites

- > Ensure that users are able to access the remote resource via RD Web access prior to deploying the agent.
- Ensure that the SafeNet Agent for RD Web is installed and configured on the machine which hosts RD Web.
- Administrative rights are required for installation and configuration of the SafeNet Agent for RD Gateway.
- > The RD Services (TermService) should not be running on the remote desktop gateway machine unless the operator needs to remotely manage it.
- > The remote machine (session host) that needs to be accessed should have the remote desktop services running. Also, it should be accessible from the remote desktop gateway, and should be on the same domain as the remote desktop gateway.
- > Ensure that the RD Gateway service (tsgateway) is running, and the mode is set to Automatic.
- > General purpose SHA1/SHA256 certificate (for RDP file digital signing) and SHA256 certificate (for gateway access token signing) must exist in both the RD Web and RD Gateway machines.
- > .NET framework 4.0 (or above) must exist on both the RD Web and RD Gateway machines.
- > Ensure that the RDG\_CAP\_AllUsers policy is enabled.
- Ensure that the user has the 'log on as a service' permission before using the Service Control (SC) command.

When you configure a service to run under a specific account via Service Properties, Windows automatically grants the account the 'log on as a service' permission. Before using the SC command (*sc.exe*) to create the Windows Service (via installer), the administrator has to grant the user the 'log on as a service' permission. This setting determines which user accounts can register a process as a service. Running a process as a service avoids the need for human intervention. To configure a user account to have 'log on as a service' permission, follow the steps:

**Note**: The 'log on as a service' permission applies only to the local computer and must be granted in the Local Security Policy of the computer.

- 1. Login to the computer with administrative privileges.
- 2. Open the administrative tools by selecting **Start > Control Panel > System and Security > Administrative Tools**.
- 3. Click **Local Security Policy** from the list of file names. The **Local Security Policy** dialog box opens.
- 4. Expand **Local Policies** by clicking its icon in the left navigation pane. The constituent files list in the right pane.
- 5. Double-click **User Rights Assignment** from the list.
- 6. Locate Log on as a service, right-click its icon and select **Properties**. The Log on as a service Properties dialog box opens.
- 7. Click Add User or Group... to add a new user(s).
- 8. Search the user(s) using **Select Users, Computers, Service Accounts, or Groups** dialog box, and click **OK**. You can search for multiple users by separating each user name with a semicolon.

<u>Note</u>: Ensure that the user(s) you have added (using the above process) is not listed in the **Deny** log on as a service policy in the Local Security Policy.

For the agent installer to run successfully, the Active Directory for Windows PowerShell feature must be enabled on the Windows Server.

| Select features   |                                                                | DESTINATION SERVER<br>auth-rdweb2k12r2.gemaito.local                 |  |  |
|-------------------|----------------------------------------------------------------|----------------------------------------------------------------------|--|--|
| Before You Begin  | Select one or more features to install on the selected server. |                                                                      |  |  |
| Installation Type | Features                                                       | Description                                                          |  |  |
| Server Selection  | Kemote Differential Compression                                | The Active Directory module for                                      |  |  |
| Server Roles      | Remote Server Administration Tools (4 of 40 installed)         | Windows PowerShel and the tools it                                   |  |  |
| Features          | Feature Administration Tools                                   | provides can be used by Active<br>Directory administrators to manage |  |  |
| Confirmation      | Role Administration Tools (4 of 28 installed)                  | Active Directory Domain Services                                     |  |  |
| Desults           | ▲ ✔ AD DS and AD LDS Tools                                     | (AD DS) at the command line.                                         |  |  |
| Results           | Active Directory module for Windows Powers                     |                                                                      |  |  |
|                   | AD DS Tools                                                    |                                                                      |  |  |
|                   | AD LDS Snap-Ins and Command-Line Tools                         |                                                                      |  |  |
|                   | Hyper-V Management Tools                                       |                                                                      |  |  |
|                   | Remote Desktop Services Tools (Installed)                      |                                                                      |  |  |
|                   | Windows Server Update Services Tools                           |                                                                      |  |  |
|                   | Active Directory Certificate Services Tools                    |                                                                      |  |  |
|                   | Active Directory Rights Management Services To                 |                                                                      |  |  |
|                   | DHCP Server Tools                                              |                                                                      |  |  |
|                   | DNS Server Tools                                               |                                                                      |  |  |
|                   | <                                                              |                                                                      |  |  |
|                   |                                                                |                                                                      |  |  |
|                   | < Previous Next                                                | > Install Cancel                                                     |  |  |

Enable the feature by following the steps:

- 1. Open Server Manager.
- 2. Click Add roles and features.
- 3. Navigate to Features tab.
- 4. Navigate to Remote Server Administration Tools > Role Administration Tools > AD DS and AD LDS Tools.
- 5. Select the Active Directory module for Windows PowerShell checkbox, and click Next.
- 6. Select the **Restart the destination server automatically if required** checkbox, and install the feature.

## CHAPTER 2: Installation

#### Installing the Agent

You need to install three components of the SafeNet Agent for RD Gateway—RD Gateway Plugins, RD Gateway Monitor, and RD Web. The RD Gateway Plugins and RD Gateway Monitor components of the agent are to be installed on the computer where you have set up RD Gateway. Similarly, the RD Web component of the agent is to be installed on the computer where you have set up RD Web. For installing all the components, you have only one installer.

**NOTE:** Installer will always be in the English language, irrespective of the language of the operating system.

1. Run the Safenet Agent for Microsoft RDGateway installer.

If you have logged into the system as an administrator or if you are a member of the Domain Admin group, the installation process will run successfully. Otherwise, a window will appear requiring you to provide administrator credentials.

2. On the Welcome to the InstallShield Wizard for SafeNet Authentication Service Agent for Microsoft RDGateway window, click Next.

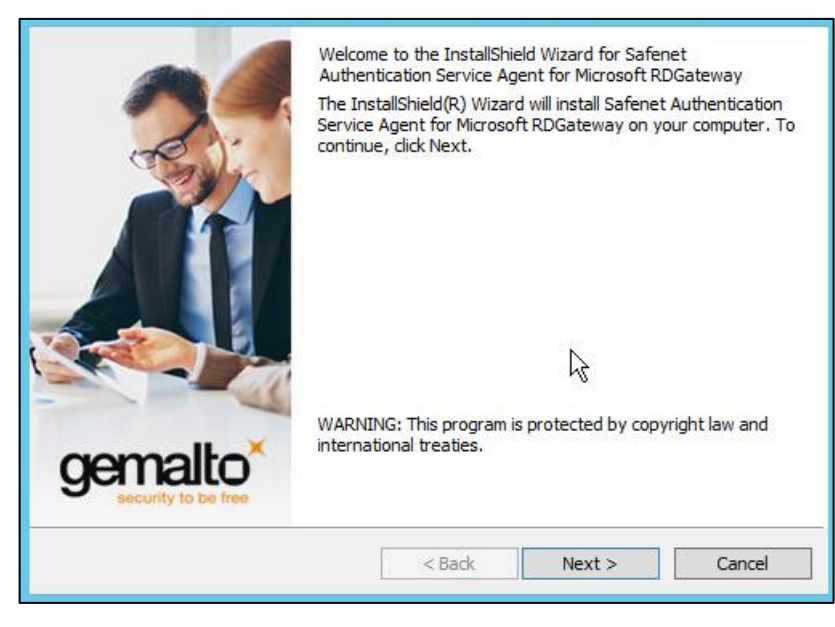

3. On the License Agreement window, read the software license agreement and to proceed, select I accept the terms in the license agreement option, and click Next.

| License Agreement<br>Please read the following license agre                                                                                                    | eement carefully.                                                       | gem                                          | alto         |
|----------------------------------------------------------------------------------------------------|-------------------------------------------------------------------------|----------------------------------------------|--------------|
| SOFTWARE                                                                                                    | LICENSE AGREEMEN                                                        | T                                            | ^            |
| IMPORTANT - READ THESE TER<br>INSTALLING OR USING THIS S<br>INSTALLING THIS SOFTWARE,                                                                                                    | RMS CAREFULLY BEFO<br>OFTWARE. BY DOWNL<br>YOU ACKNOWLEDGE              | ORE DOWNLOADIN<br>OADING OR<br>THAT YOU HAVE | IG,          |
| THAT YOU AGREE TO BE BOUN<br>TO THE TERMS AND CONDITIO<br>MAY NOT INSTALL OR USE THI<br>1. Grant of License for Person                                                                                                    | D BY ITS TERMS. IF Y<br>NS OF THIS LICENSE<br>IS SOFTWARE.<br>nal Use.  | OU DO NOT AGRE<br>AGREEMENT, YO              | E<br>J<br>V  |
| THAT YOU AGREE TO BE BOUN<br>TO THE TERMS AND CONDITIO<br>MAY NOT INSTALL OR USE THI<br>1. Grant of License for Person                                                                                                    | D BY ITS TERMS. IF Y<br>NS OF THIS LICENSE<br>IS SOFTWARE.<br>nal Use.  | OU DO NOT AGRE<br>AGREEMENT, YOU             | IE<br>J<br>v |
| THAT YOU AGREE TO BE BOUND<br>TO THE TERMS AND CONDITIO<br>MAY NOT INSTALL OR USE THI<br>1. Grant of License for Person<br>O I accept the terms in the license agree<br>I do not accept the terms in the license                                                                                       | D BY ITS TERMS. IF Y<br>INS OF THIS LICENSE<br>IS SOFTWARE.<br>mal Use. | OU DO NOT AGRE<br>AGREEMENT, YOU             | nt           |
| THAT YOU AGREE TO BE BOUND<br>TO THE TERMS AND CONDITIO<br>MAY NOT INSTALL OR USE THI<br>1. Grant of License for Person<br>I accept the terms in the license agree<br>I do not accept the terms in the license<br>I do not accept the terms in the license<br>I do not accept the terms in the license | D BY ITS TERMS. IF Y<br>INS OF THIS LICENSE<br>IS SOFTWARE.<br>nal Use. | OU DO NOT AGRE<br>AGREEMENT, YOU             | nt           |

4. On the Agent Mode Selection screen, select the Together with RDWeb Agent radio option, and click Next.

| Agent Mode Sel<br>Select the auth | ection<br>entication server being                                     | used with this agent in:                    | stallation. | gemalto |
|-----------------------------------|-----------------------------------------------------------------------|---------------------------------------------|-------------|---------|
| ) Sta<br>This<br>This             | ndalone agent with<br>option requires using Pu<br>gether with RDWeb / | PUSH OTP<br>Jsh OTP with MobilePAS<br>Agent | S+ tokens.  |         |
| InstallShield                     | puori supports all toke                                               | < Back                                      | Next >      | Cancel  |

5. On the Logon Information window, enter the credentials of a user with administrator privileges or a user who is a member of the Domain Admin group, and click **Next**.

| Logon Information<br>Specify a user name and password                                            | gemalto           |
|--------------------------------------------------------------------------------------------------|-------------------|
| Log on as a user with administrative privileges. Specify user name in this forr DOMAIN\username. | nat:              |
| <u>U</u> ser name:                                                                               |                   |
| J                                                                                                | ]                 |
| Password:                                                                                        | 38                |
|                                                                                                  | ]                 |
|                                                                                                  |                   |
|                                                                                                  |                   |
| NOTE: Please ensure the Safenet Agent for Microsoft RDWeb is installed bef                       | fore you proceed. |
| InstallShield                                                                                    |                   |
| < Back Next >                                                                                    | Cancel            |

- 6. On the **Custom Setup** window, clear the components that you do not want to install, and click **Next**.
  - a. For RD Gateway, RDGatewayMonitor and RDGPlugins features need to be installed.
  - b. For RD Web, only RDWeb feature needs to be installed.

| Custom Setup<br>Select the program features you want installed.      | gemalto <sup>*</sup>                                                                                                    |
|----------------------------------------------------------------------|----------------------------------------------------------------------------------------------------|
| Click on an icon in the list below to change how a feature           | is installed.<br>Feature Description<br>Remote Desktop Web Access<br>(RD Web), formerly Terminal<br>Services Web Access (TS Web),<br>enables users to access Remote<br>Desktop Connections.<br>This feature requires 8560KB on<br>your hard drive. |
| Install to:<br>C:\Windows\Web\RDWeb\<br>InstallShield<br>Help < Back | Next > Cancel                                                                                                    |

7. On the Ready to Install the Program window, click Install to begin the installation.

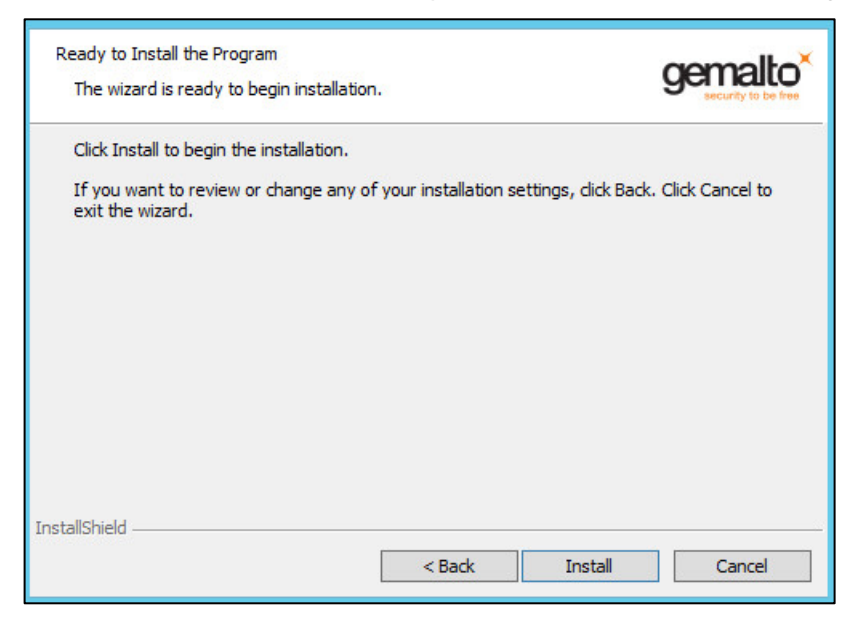

8. When the installation is completed, the **InstallShield Wizard Completed** window is displayed. Click **Finish** to exit the installation wizard.

| InstallShield Wizard Completed<br>The InstallShield Wizard has successfully installed Safenet<br>Authentication Service Agent for Microsoft RDGateway, Click<br>Finish to exit the wizard. |
|----------------------------------------------------------------------------------------------------|
| < Back Finish Cancel                                                                                                    |

#### Uninstalling the Agent

To uninstall the SafeNet Agent for RD Gateway, perform the steps:

- 1. Navigate to Start > Control Panel > Programs and Features.
- 2. Select the SafeNet Agent for RD Gateway program.
- 3. Click Uninstall.

### Upgrading the Agent

The SafeNet Agent for RD Gateway 2.0.4 of the type, **Together with RDWeb** supports upgrade from version 2.0.0 (and above).

**NOTE:** Upgrade from earlier versions (v1.0, v1.1.0 and v1.1.1) is not supported.

## CHAPTER 3: Configuration

### Enable IE mode in Edge browser

Perform the following steps to enable Internet Explorer (IE) mode on Microsoft Edge:

- 1. Open the Microsoft Edge browser.
- 2. Click **Options** in the top-right corner of the Edge browser and select **Settings**.

|                          | τœ                       | £≡      | Ē    |          |   |
|--------------------------|--------------------------|---------|------|----------|---|
|                          | New tab                  |         |      | Ctrl+    | т |
|                          | New window               |         |      | Ctrl+    | N |
| ß                        | New InPrivate window     |         | Ctr  | +Shift+  | N |
|                          | Zoom                     | _       | 100% | +        | Z |
| £^≡                      | Favorites                |         | Ctrl | +Shift+  | 0 |
| ¢                        | Collections              |         | Ctr  | l+Shift+ | Y |
| 5                        | History                  |         |      | Ctrl+    | н |
| $\underline{\downarrow}$ | Downloads                |         |      | Ctrl+    | J |
| B                        | Apps                     |         |      |          | > |
| 3                        | Extensions               |         |      |          |   |
| ጽ                        | Microsoft Rewards        |         |      |          |   |
| Ś                        | Performance              |         |      |          |   |
| Ð                        | Print                    |         |      | Ctrl+    | Р |
| ø                        | Web capture              |         | Ctr  | l+Shift+ | S |
| Ē                        | Share                    |         |      |          |   |
| බ                        | Find on page             |         |      | Ctrl+    | F |
| A۵                       | Read aloud               |         | Ctr  | +Shift+  | U |
| Ð                        | Reload in Internet Explo | rer mod | e    |          |   |
|                          | More tools               |         |      |          | > |
| ŝ                        | Settings                 |         |      |          |   |
| ?                        | Help and feedback        |         |      |          | > |
|                          | Close Microsoft Edge     |         |      |          |   |

3. In the left pane, under **Settings**, click **Default browser**.

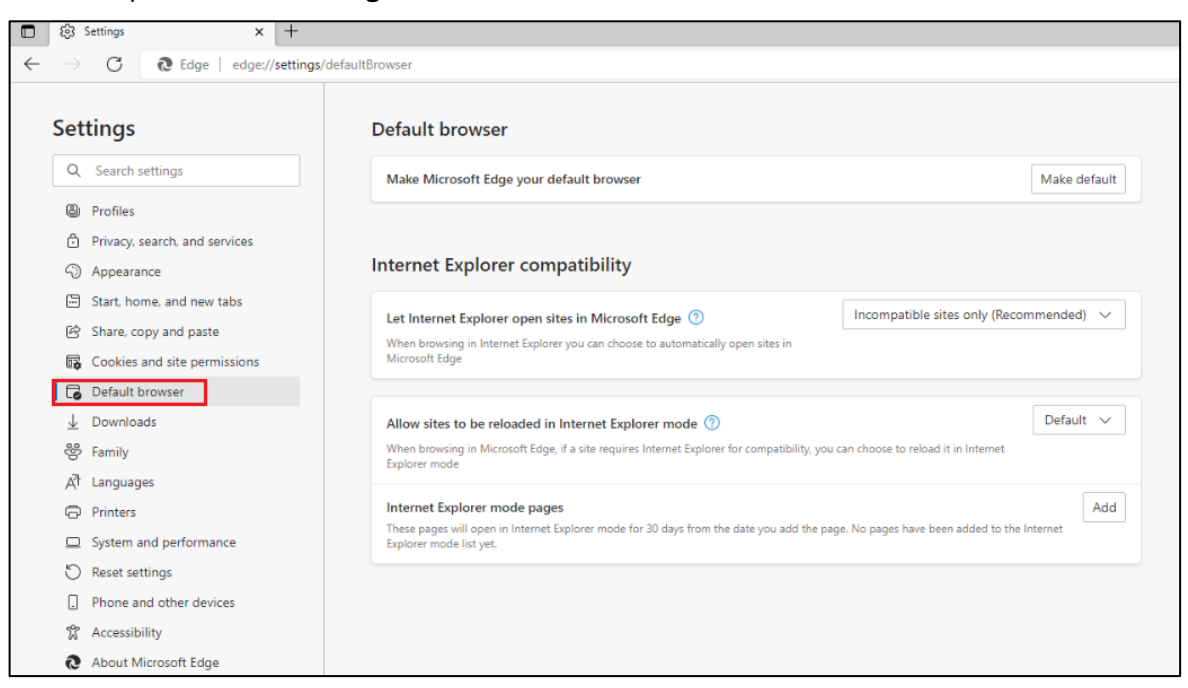

4. Select Allow from the Allow sites to be reloaded in Internet Explorer mode dropdown.

| E S3 Settings × +                                                                                                    |                                                                                                    |             |
|----------------------------------------------------------------------------------------------------|----------------------------------------------------------------------------------------------------|-------------|
| $\leftarrow$ $\rightarrow$ $ m C$ $ m $ Edge   edge://settings/                                                                          | defaultBrowser                                                                                                    |             |
| Settings                                                                                                    | Default browser                                                                                                    |             |
| Q Search settings                                                                                                    | Make Microsoft Edge your default browser                                                                                                    | ake default |
| <ul> <li>Profiles</li> <li>Privacy, search, and services</li> <li>Answerse</li> </ul>                                                    | Internet Explorer compatibility                                                                                                    |             |
| <ul> <li>Appearance</li> <li>Start. home, and new tabs</li> <li>於 Share, copy and paste</li> <li>Cookies and site permissions</li> </ul> | Let Internet Explorer open sites in Microsoft Edge ⑦ Incompatible sites only (Recommendation of the browsing in Internet Explorer you can choose to automatically open sites in Microsoft Edge | nded) 🗸     |
| Default browser                                                                                                    |                                                                                                    |             |
| ↓ Downloads<br>왕 Family<br>생 Languages                                                                                                   | Allow sites to be reloaded in Internet Explorer mode 💿 Allow sites to be reload it in Internet Explorer for compatibility, you can choose to reload it in Internet Explorer mode               | low V       |
| Printers     System and performance                                                                                                    | Internet Explorer mode pages These pages will open in Internet Explorer mode for 30 days from the date you add the page. No pages have been added to the lit Explorer mode list yet.           | ion't allow |
| <ul> <li>Reset settings</li> <li>Phone and other devices</li> <li>Accessibility</li> </ul>                                               |                                                                                                    |             |
| About Microsoft Edge                                                                                                    |                                                                                                    |             |

5. You will be prompted to restart the browser. Click **Restart**.

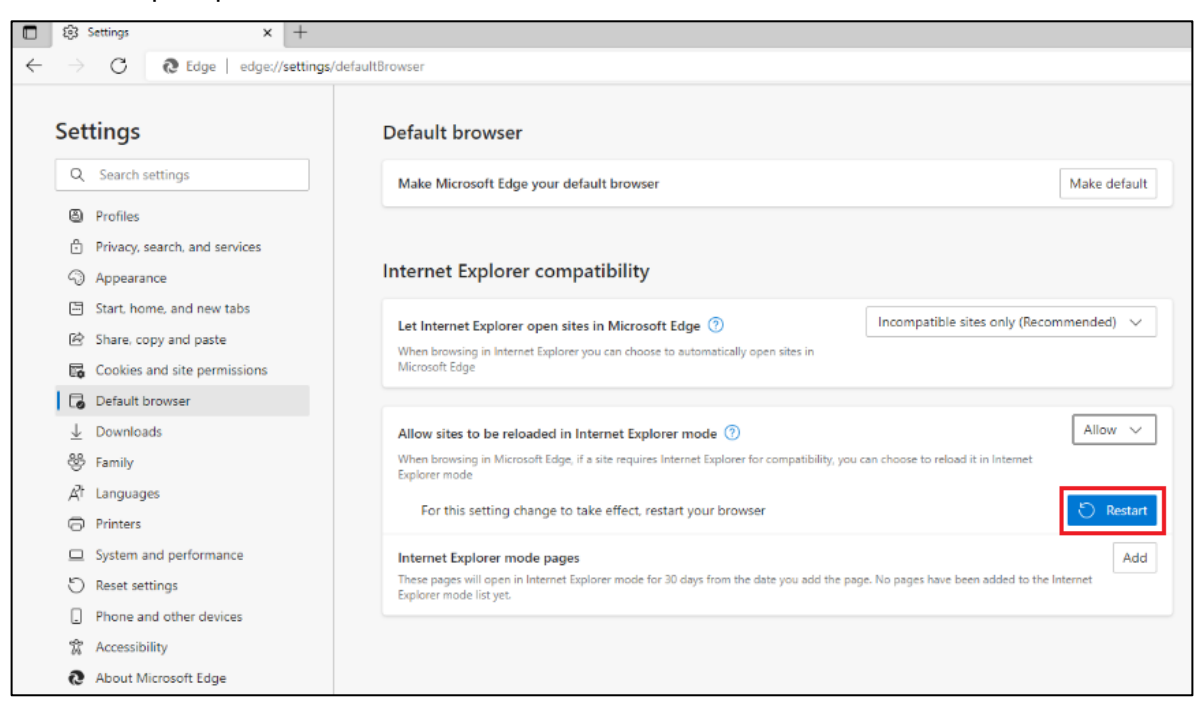

Alternatively, you can restart the Edge browser.

#### 6. Click Add next to Internet Explorer mode pages.

| 🗈 🕄 Settings x +                                                                                                   |                                                                                                    |
|----------------------------------------------------------------------------------------------------|----------------------------------------------------------------------------------------------------|
| $\leftarrow$ $\rightarrow$ $\bigcirc$ $\bigcirc$ Edge   edge://settings/                                           | defaultBrowser                                                                                                    |
| Settings                                                                                                    | Default browser                                                                                                    |
| Q Search settings                                                                                                  | Make Microsoft Edge your default browser Make default                                                                                                    |
| <ul> <li>Profiles</li> <li>Privacy, search, and services</li> <li>Appearance</li> </ul>                            | Internet Explorer compatibility                                                                                                    |
| <ul> <li>Start. home, and new tabs</li> <li>Share, copy and paste</li> <li>Cookies and site permissions</li> </ul> | Let Internet Explorer open sites in Microsoft Edge 🕥 Incompatible sites only (Recommended) 🗸 When browsing in Internet Explorer you can choose to automatically open sites in Microsoft Edge            |
| Default browser                                                                                                    |                                                                                                    |
|                                                                                                    | Allow sites to be reloaded in Internet Explorer mode (?) When browsing in Microsoft Edge, if a site requires Internet Explorer for compatibility, you can choose to reload it in Internet Explorer mode |
| Printers     System and performance                                                                                | Internet Explorer mode pages These pages will open in Internet Explorer mode for 30 days from the date you add the page. No pages have been added to the Internet Explorer mode list yet.               |
| <ul> <li>Reset settings</li> <li>Phone and other devices</li> <li>Accessibility</li> </ul>                         |                                                                                                    |
| About Microsoft Edge                                                                                               |                                                                                                    |

#### Add a page pop-up window will be displayed.

7. In the Enter a URL field, enter the RDWeb URL, for example, https://<hostname>/RDWeb. Click Add.

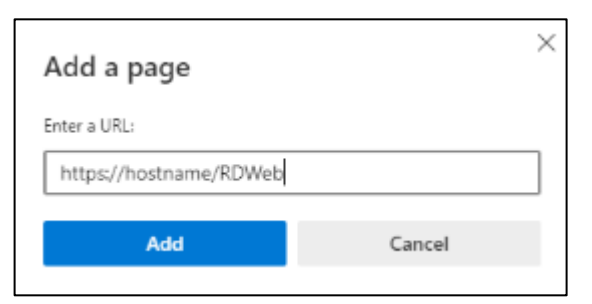

The URL will be added to the Page list.

| 🗖 🖏 Settings 🛛 🗙 🕂                                                                                                 |                                                                                                    |
|----------------------------------------------------------------------------------------------------|----------------------------------------------------------------------------------------------------|
| $\leftarrow$ $\rightarrow$ $m{C}$ $@$ Edge   edge://settin                                                         | s/defaultBrowser                                                                                                    |
| Settings                                                                                                    | Default browser                                                                                                    |
| Q Search settings                                                                                                  | Make Microsoft Edge your default browser Make default                                                                                                    |
| <ul> <li>Profiles</li> <li>Privacy, search, and services</li> <li>Appearance</li> </ul>                            | Internet Explorer compatibility                                                                                                    |
| <ul> <li>Start, home, and new tabs</li> <li>Share, copy and paste</li> <li>Cookies and site permissions</li> </ul> | Let Internet Explorer open sites in Microsoft Edge 🕜 Incompatible sites only (Recommended) 🗸 When browsing in Internet Explorer you can choose to automatically open sites in Microsoft Edge                                     |
| Default browser  Downloads  Family                                                                                 | Allow sites to be reloaded in Internet Explorer mode 🕢 Allow 🗸 When browsing in Microsoft Edge, if a site requires Internet Explorer for compatibility, you can choose to reload it in Internet Explorer mode                    |
| A: Languages  Printers  System and performance                                                                     | Internet Explorer mode pages         Add           These pages will open in Internet Explorer mode for 30 days from the date you add the page. You have 1 page that'll automatically open in Internet Explorer mode.         Add |
| Reset settings                                                                                                    | Page Date added Expires                                                                                                    |
| Phone and other devices Accessibility                                                                              | C https://hostname/RDWeb 5/19/2022 6/18/2022 0                                                                                                    |
| About Microsoft Edge                                                                                               |                                                                                                    |

#### Certificates

The following types of certificates are required:

SHA256 signed certificate used for gateway access token signing with a private key — To be installed at Local Computer > Personal on RD Web Server.

For details on creating certificates for gateway access tokens, refer Appendix C.

Seneral purpose SHA1/SHA256 signed certificate, which is capable of digital signing — To be installed at Local Computer > Personal on RD Web. The purpose of this certificate is to identify the publisher of the RDP file to the user. It is recommended that the certificate is either generated from a trusted enterprise Certificate Authority (CA) or from any of the commercial certificate authorities. This certificate type (SHA1 or SHA256) should be the same as the one used for your default RD Web setup. It comes with the default RD Web install and helps in identification of the entity, which is distributing the RDP file, in this case, the enterprise itself.

**NOTE:** If RD Web and RD Gateway are deployed on separate machines, create the SHA256 certificate on the RD Web machine, and then export it without a private key to the RD Gateway machine. The RD Web needs a certificate with the private key, whereas RD Gateway needs only the public key.

### Configuring RDG\_CAP\_AllUsers Network Policy

- 1. Open the **Network Policy Server** application.
- 2. In the left pane, click **NPS** > **Policies** > **Network Policies**.

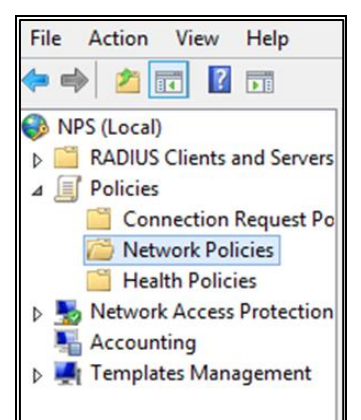

#### 3. In the right pane, double-click **RDG\_CAP\_AllUsers**.

| Network Policies                                                   |               |                     |                  |                                   |
|--------------------------------------------------------------------|---------------|---------------------|------------------|-----------------------------------|
| Network policies allow you to designate who is authorized to conne | ct to the net | work and the circum | istances under v | which they can or cannot connect. |
| Policy Name                                                        | Status        | Processing Order    | Access Type      | Source                            |
| RDG_CAP_AllUsers                                                   | Enabled       | 1                   | Grant Access     | Remote Desktop Gateway            |
|                                                                    | Disabled      | 2                   | Grant Access     | Remote Desktop Gateway            |
| Connections to Microsoft Routing and Remote Access server          | Enabled       | 1000000             | Deny Access      | Unspecified                       |
| Connections to other access servers                                | Enabled       | 1000001             | Deny Access      | Unspecified                       |

4. On the **RDG\_CAP\_AllUsers Properties** window, on the **Conditions** tab, select the **Calling Station ID** condition, and then click **Remove**.

|                                                                  | RDG_CAP_AllUsers Properties                                                                                                    |
|------------------------------------------------------------------|----------------------------------------------------------------------------------------------------|
| Overview Conditions Constrai                                     | nts Settings                                                                                                    |
| If conditions match the connect<br>connection request, NPS skips | nerwork poicy.<br>ion request, NPS uses this policy to authorize the connection request. If conditions do not match the<br>this policy and evaluates other policies, if additional policies are configured. |
| Condition                                                        | Value                                                                                                    |
| S NAS Port Type                                                  | Virtual (VPN)                                                                                                    |
| User Groups                                                      | SAFE2-GEMALTO\Domain Users                                                                                                    |
| Calling Station ID                                               | UserAuthType:(PW)                                                                                                    |
|                                                                  |                                                                                                    |
| Condition description:<br>The Calling Station ID condition       | specifies the network access server telephone number dialed by the access client.           Add         Edt                                                                                                 |
|                                                                  | OK Cancel Apply                                                                                                    |

- 5. Click OK.
- 6. Restart the NPS service.

### Updating RD Gateway Configuration with Certificate Info

1. On the computer where you have installed the RD Gateway component of the agent, search for the RD Gateway Certificate Configuration application, and click it.

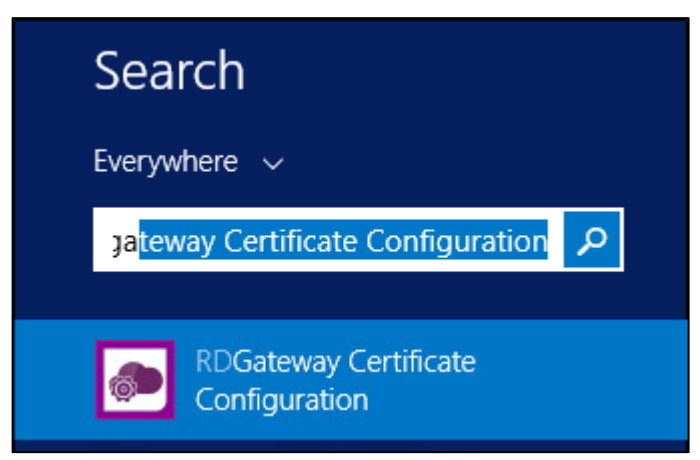

**NOTE:** If you have not logged into the system as an administrator, run the **RD Gateway Certificate Configuration** application as an administrator.

- 2. On the SAS RDG Update Configuration for Cert window, perform the following steps:
  - a. Select the For Gateway option.
  - b. Click Browse and select the following file: <SystemDrive>\RDGPlugins\RD GatewayTokenVerification.dll.config

**NOTE: SystemDrive** is a special system-wide environment variable found on Windows NT and its derivatives. Its value is the drive upon which the system directory was placed. In most of the cases, "C:" is the value of this variable.

c. Click Select Certificate.

|             | SAS RDG Update Configuration for Cert |
|-------------|---------------------------------------|
| Select Cert | ficate                                |
| Config Fi   | le: Browse                            |
| C           | For RDWeb   For Gateway  For RDP File |
|             | Select Certificate                    |
|             |                                       |

3. On the **Windows Security** window, select the SHA256 certificate intended for the gateway access token signing, and click **OK**.

|                                                | Windows Security                                                                                                    | ×        |
|------------------------------------------------|----------------------------------------------------------------------------------------------------|----------|
| Certificate<br>Select a certifi<br>certificate | Select<br>cate from the following list to get information on that                                                                               |          |
|                                                | Gateway Server Cert1<br>Issuer: Root Agency<br>Valid From: 8/17/2015 to 8/17/2025<br><u>Click here to view certificate</u><br><u>properties</u> | <u> </u> |
|                                                |                                                                                                    | Ш        |
|                                                | OK                                                                                                    | ×        |

4. Click OK.

| SAS RDG Update Configuration for Cert                                                                                            | x |
|----------------------------------------------------------------------------------------------------|---|
| Application configuration file modified successfully. Please restart the Terminal Services Gateway Service to apply the changes. |   |
| ОК                                                                                                    |   |

#### Updating RD Web Configuration with Certificate Info

 On the computer where you have installed the RD Web component of the agent, search for the RD Web Certificate Configuration application, and click it.

| Search                          |  |
|---------------------------------|--|
| Everywhere 🗸                    |  |
| rdweb certificate Configuration |  |
| RDWeb Certificate Configuration |  |

**NOTE:** If you have not logged into the system as an administrator, run the **RD Gateway Certificate Configuration** application as an administrator.

- 2. On the SAS RDG Update Configuration for Cert window, perform the following steps:
  - a. Select the For RD Web option.

  - c. Click Select Certificate.

|                | SAS RDG Update Configuration for Cert  |
|----------------|----------------------------------------|
| Select Certifi | cate                                   |
| Config File    | e: Browse                              |
| ۲              | For RDWeb O For Gateway O For RDP File |
|                | Select Certificate                     |
|                |                                        |

- 3. On the **Windows Security** window, select the SHA256 certificate intended for the gateway access token signing, and click **OK**.
- 4. On the SAS RDG Update Configuration for Cert window, perform the following steps:
  - a. Select the For RDP File option.
  - b. Click Browse and select the following file: <SystemDrive>\Windows\Web\RD Web\Pages\Web.config
  - c. Click Select Certificate.

| 🕼 SAS RDG Update Configuration for Cert 🛛 🗙 |                      |  |  |  |
|---------------------------------------------|----------------------|--|--|--|
| Select Certificate                          |                      |  |  |  |
| Config File:                                | Browse               |  |  |  |
| ◯ For RDWeb ◯ For Ga                        | teway 💿 For RDP File |  |  |  |
| Select (                                    | Certificate          |  |  |  |
|                                             |                      |  |  |  |

- 5. On the **Windows Security** window, select the SHA1/SHA256 certificate intended for digitally signing the RDP file, and click **OK**.
- 6. Click OK.

| SAS RDG Update Configuration for Cert                |   |
|------------------------------------------------------|---|
| Application configuration file modified successfully |   |
| ОК                                                   | ] |

### **Configuring RD Web Parameters**

- 1. Open the web.config file available at the following path: <SystemDrive>\windows\web\RD Web\pages
- 2. Edit the following keys with an appropriate value, if required:

| Key with no value                              | Description                                                                                                    |
|------------------------------------------------|----------------------------------------------------------------------------------------------------|
| <add key="RDPSignPath" value=""></add>         | Path for the RDPSign utility. By default, the RDPSign utility is available in the system32 folder.                                   |
| <add key="RDPSignCertHashCode" value=""></add> | SHA1/SHA256 certificate hash code used for RDPSign.<br>This is updated when you run the RD Gateway Agent<br>Select Certificate Tool. |

| Key with no value                                                             | Description                                                                                                    |
|-------------------------------------------------------------------------------|----------------------------------------------------------------------------------------------------|
| <add key="RDPSignAlgo" value=""></add>                                        | Signature Algorithm used for RDPSign. This is updated when you run the RD Web Agent Select Certificate Tool.                                                                        |
| <add key="RDPTokenTimeout" value=""></add>                                    | RDP file validity, in minutes.                                                                                                    |
| <add key="CertThumbPrint" value=""></add>                                     | SHA256 certificate for RD gateway access token hash creation. This is updated when you run the RD Gateway Agent Select Certificate Tool.                                            |
| <add key="DefaultTSGateway" value=""></add>                                   | The hostname of the default Terminal Server Gateway.                                                                                                    |
| <add<br>key="PublicModeSessionTimeoutInMinutes"<br/>value="" /&gt;</add<br>   | The minutes after which the session will timeout, if <b>This</b><br><b>is a public or shared computer</b> is selected as a<br>security option on the gateway authentication window. |
| <add<br>key="PrivateModeSessionTimeoutInMiniutes"<br/>value="" /&gt;</add<br> | The minutes after which the session will timeout, if <b>This</b><br>is a private computer is selected as a security option<br>on the gateway authentication window.                 |

Example of RD Web parameters in the web.config file:

```
<configuration>
<appSettings>
<add key="RDPSignPath" value="c:\windows\system32" />
<add key="RDPSignCertHashCode"
value="6356cd93eb124ac48bc881a5089c4608702205d5"/>
<add key="RDPSignAlgo" value="sha256RSA"/>
<add key="RDPTokenTimeout" value="60" />
<add key="CertThumbPrint"
value="52c6726c657c15c2a00ea3f4cfd1e89f3785"/>
<add key="RDPFilePath" value="" />
<add key="DefaultTSGateway" value="Gateway.agent.com"/>
<add key="PublicModeSessionTimeoutInMinutes" value="20"
/>
<add key="PrivateModeSessionTimeoutInMiniutes"
value="240" />
</appSettings>
```

3. Save and close the **web.config** file.

### **Configuring RD Gateway Plugin Parameters**

- 1. Open the **RD GatewayTokenVerification.config** file available at the following path: <SystemDrive>\RDGPlugins
- 2. Edit the following keys with an appropriate value, if required:

| Key with no value                          | Description                                                                                                    |
|--------------------------------------------|----------------------------------------------------------------------------------------------------|
| <add key="CertThumbPrint" value=""></add>  | SHA256 certificate for RD gateway access token hash validation. This is updated when you run the RD Gateway Agent Select Certificate Tool.                                                                     |
| <add key="MonitorService" value=" "></add> | Name of the Gateway Monitor Service to communicate with.                                                                                                    |
| <add key="TokenReplay" value=""></add>     | Enable or disable gateway access token reuse.<br>To reuse gateway access token, set the value to <b>false</b> .<br>Otherwise, set the value to <b>true</b> .<br>By default, the value is set to <b>false</b> . |

Example of RD Gateway parameters in the RD GatewayTokenVerification.config file:

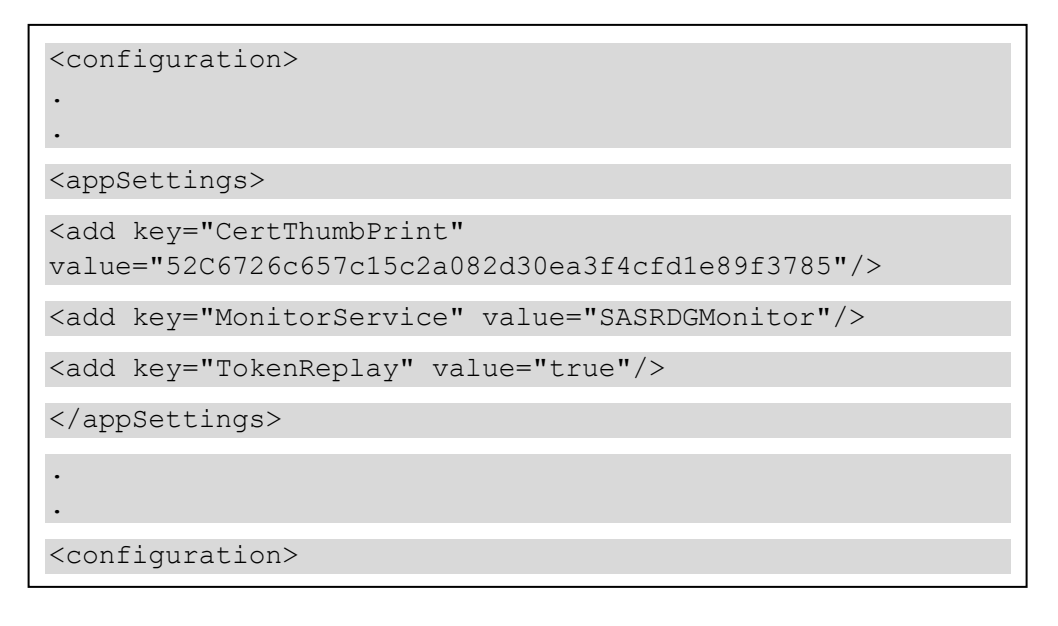

- 3. Save and close the RD GatewayTokenVerification.config file.
- 4. Restart the RD Gateway service.

### **Configuring RD Gateway Monitor Parameters**

- 1. Open the **RD GatewayMonitorservice.exe.config** file available at the following path: <SystemDrive>\RD GatewayMonitor
- 2. Edit the following keys with an appropriate value, if required:

| Key with no value                                     | Description                                                                            |
|-------------------------------------------------------|----------------------------------------------------------------------------------------|
| <add key="RDPPath" value=""></add>                    | Path for reading <i>authenticated</i> and <i>cancelled</i> gateway access token queue. |
| <add <br="" key="MonitorInterval">value=""/&gt;</add> | Interval, in seconds, for monitoring active connections.                               |
| <add key="Debug" value=" "></add>                     | Enable or disable additional logging.                                                  |

Example of RD Gateway Monitor parameters in the RD GatewayMonitorservice.exe.config file:

| <configuration></configuration>                     |
|-----------------------------------------------------|
| <appsettings></appsettings>                         |
| <add key="RDPPath" value="c:\rdgplugins\rdp"></add> |
| <add key="MonitorInterval" value="5"></add>         |
|                                                     |
| •<br>•                                              |
| <configuration></configuration>                     |

- 3. Save and close the RD GatewayMonitorservice.exe.config file.
- 4. Restart the SAS RD Gateway Monitor service.

### **Blocking Direct Access to Remote Machines**

If a client machine can directly access the remote machine (session host), the SafeNet Agent for RD Gateway Agent will not work. To block direct access to the remote machine, complete the following steps:

- 1. On the remote machine, open Windows Firewall with Advanced Security.
- 2. In the left pane, click Inbound Rules.

| <b>₽</b> <sup>+</sup>         | Windows Fir                                 | ewall with Advanced Secu    | urity     |                        | _ <b>D</b> X               |
|-------------------------------|---------------------------------------------|-----------------------------|-----------|------------------------|----------------------------|
| File Action View Help         |                                             |                             |           |                        |                            |
| 🗢 🄿 🙋 📰 🗟 🚺                   |                                             |                             |           |                        |                            |
| Pindows Firewall with Advance | Inbound Rules                               |                             |           |                        | Actions                    |
| Cuthound Rules                | Name                                        | Group                       | Profile E | nabled Action          | Inbound Rules              |
| Connection Security Rules     | BranchCache Content Retrieval (HTTP-In)     | BranchCache - Content Retr  | All N     | lo Allow               | 🚉 New Rule                 |
| Monitoring                    | BranchCache Hosted Cache Server (HTT        | BranchCache - Hosted Cach   |           | lo Allow               | Filter by Profile          |
|                               | COM Network Access (DCOM In)                | COM Network Access          |           | lo Allow               | - Filter by State          |
|                               | COM+ Remote Administration (DCOM-In)        | COM+ Remote Administrati    |           | lo Allow               |                            |
|                               | Core Networking - Destination Unreacha      | Core Networking             |           | es Allow               | Pliter by Group            |
|                               | Core Networking - Destination Unreacha      | Core Networking             |           | es Allow               | View                       |
|                               | Ocore Networking - Dynamic Host Config      | Core Networking             | All Y     | es Allow               | Refresh                    |
|                               | Ocore Networking - Dynamic Host Config      | Core Networking             | All Y     | es Allow               | Export List                |
|                               | Ocore Networking - Internet Group Mana      | Core Networking             | All Y     | es Allow               |                            |
|                               | Ocore Networking - IPHTTPS (TCP-In)         | Core Networking             | All Y     | es Allow               | Неір                       |
|                               | Core Networking - IPv6 (IPv6-In)            | Core Networking             | All Y     | es Allow               |                            |
|                               | Ore Networking - Multicast Listener Do      | Core Networking             | All Y     | es Allow               |                            |
|                               | Ore Networking - Multicast Listener Qu      | Core Networking             | All Y     | es Allow               |                            |
|                               | 🖉 Core Networking - Multicast Listener Rep  | Core Networking             | All Y     | es Allow               |                            |
|                               | 🐼 Core Networking - Multicast Listener Rep  | Core Networking             | All Y     | es Allow               |                            |
|                               | 🔇 Core Networking - Neighbor Discovery A    | Core Networking             | All Y     | es Allow               |                            |
|                               | 🐼 Core Networking - Neighbor Discovery S    | Core Networking             | All Y     | es Allow               |                            |
|                               | 🔇 Core Networking - Packet Too Big (ICMP    | Core Networking             | All Y     | es Allow               |                            |
|                               | 🕑 Core Networking - Parameter Problem (I    | Core Networking             | All Y     | es Allow               |                            |
|                               | 🕑 Core Networking - Router Advertisement    | Core Networking             | All Y     | es Allow               |                            |
|                               | 🔮 Core Networking - Router Solicitation (IC | Core Networking             | All Y     | es Allow               |                            |
|                               | 🕑 Core Networking - Teredo (UDP-In)         | Core Networking             | All Y     | es Allow               |                            |
|                               | Ore Networking - Time Exceeded (ICMP        | Core Networking             | All Y     | es Allow               |                            |
|                               | Distributed Transaction Coordinator (RPC)   | Distributed Transaction Coo | All N     | lo Allow               |                            |
|                               | Distributed Transaction Coordinator (RP     | Distributed Transaction Coo | All N     | lo Allow               |                            |
|                               | Distributed Transaction Coordinator (TC     | Distributed Transaction Coo | All N     | lo Allow               | vate Windows               |
|                               | File and Printer Sharing (Echo Request - I  | File and Printer Sharing    | All N     | lo Allòw               | Swreem in Control Panel to |
| / III                         | File and Printer Sharing (Echo Request - I  | File and Printer Sharing    | AII N     | lo Allów <sup>LO</sup> | Windows                    |
|                               |                                             |                             |           | activa                 | ge grindows.               |

- 3. In the middle pane, search for Remote Desktop Services Shadow (TCP-In) and double-click it.
- 4. On the Remote Desktop Services Shadow (TCP-In) Properties window, click the Scope tab.
- 5. Under Remote IP address, select These IP addresses.
- 6. Click Add and then add IP address of the RD Gateway server.

7. Click OK.

| Remote Desktop Services - Shadow (TCP-In) Properties |                       |                |                  |              |
|------------------------------------------------------|-----------------------|----------------|------------------|--------------|
| General                                              | Program               | s and Services | Remote           | Computers    |
| Protocols and P                                      | orts Scope            | Advanced       | Local Principals | Remote Users |
| Local IP addr                                        | ess<br>Any IP address |                |                  |              |
| <b>₽</b> 0                                           | These IP address      | ses:           |                  |              |
|                                                      |                       |                | Add              |              |
|                                                      |                       |                | Edit             |              |
|                                                      |                       |                | Remove           |              |
| Remote IP ad                                         | Idress                |                |                  |              |
|                                                      | Any IP address        |                |                  |              |
| - O                                                  | These IP addres       | ses:           |                  |              |
|                                                      | 10.164.44.97          |                | Add              |              |
|                                                      |                       |                | Edit             |              |
|                                                      |                       |                | Remove           |              |
|                                                      |                       |                |                  |              |
|                                                      |                       |                |                  |              |
|                                                      |                       |                |                  |              |
|                                                      |                       |                |                  |              |
|                                                      |                       |                |                  |              |
|                                                      |                       | ОК             | Cancel           | Apply        |

8. Repeat steps 3 to 7 for Remote Desktop Services – User Mode (TCP-In) and Remote Desktop Services – User Mode (UDP-In).

Now, connection to the remote machine can be established only through the RD Gateway server.

### Performing Web Browser Settings

The web browser settings to be completed on the client machine are given below.

1. In the Internet Explorer web browser, click **Tools** > **Internet Options**.

2. Click the Security tab. Select the Trusted sites zone, and click Sites.

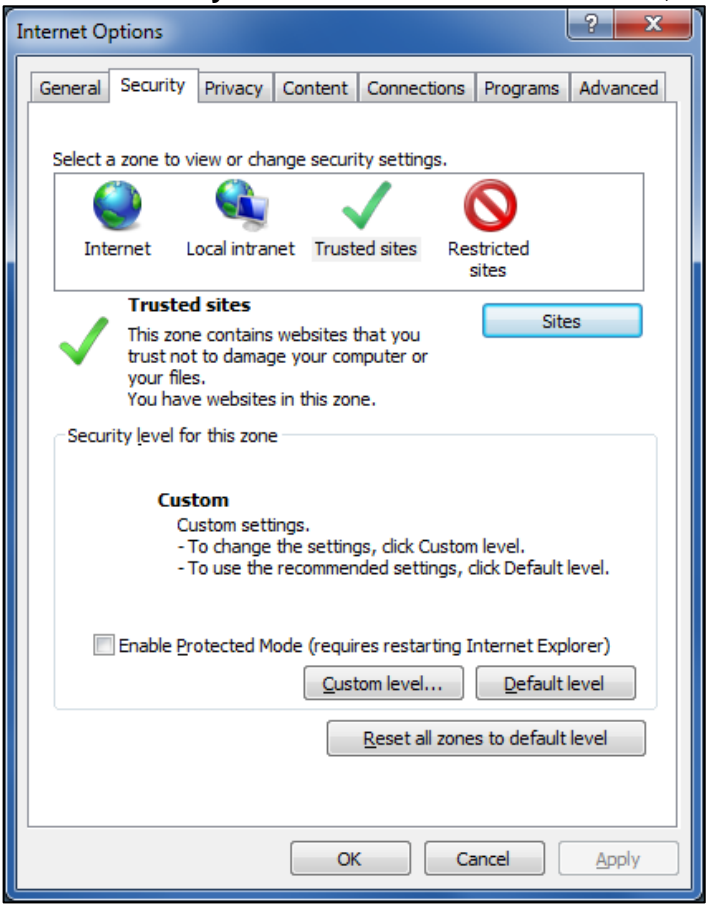

Note: Please make sure that the Enable Protected Mode... checkbox is clear.

- 3. On the **Trusted sites** window, perform these steps:
  - a. In the Add this website to the zone field, enter the URL of the website that you want to add as a trusted website.
  - **b.** Click **Add**.
  - c. Click Close.

| this zone will use the zone's security       | settings.          |
|----------------------------------------------|--------------------|
| add this website to the zone:                |                    |
|                                              | ğdd                |
| Vebsites:                                    |                    |
| https://www.7b/oprilleri.aafk2.genalis.com   | Remove             |
|                                              |                    |
|                                              |                    |
| Require server verification (https:) for all | sites in this zone |
|                                              |                    |

- 4. On the Security tab, click Custom level.
- 5. Under ActiveX controls and plug-ins, configure settings as described below. Then, click OK.

| Download signed ActiveX controls                                        | Disable |
|-------------------------------------------------------------------------|---------|
| Download unsigned ActiveX controls                                      | Disable |
| Initialize and script ActiveX controls not marked as safe for scripting | Enable  |
|                                                                         |         |
| Allow Scriptlets                                                        | Prompt  |
| Automatic prompting for ActiveX controls                                | Enable  |
| Only allow approved domains to use ActiveX without prompt               | Enable  |
| Run ActiveX controls and plug-ins                                       | Prompt  |
| Run antimalware software on ActiveX controls                            | Enable  |
| Script ActiveX controls marked safe for scripting*                      | Prompt  |

| Security Settings - Trusted Sites Zone                                                                                                    | ×  |
|----------------------------------------------------------------------------------------------------|----|
| Settings                                                                                                    |    |
| Download signed ActiveX controls                                                                                                    |    |
| <ul> <li>Disable</li> </ul>                                                                                                    |    |
| Enable                                                                                                    |    |
| Prompt                                                                                                    |    |
| Download unsigned ActiveX controls                                                                                                    |    |
| Disable     Enable                                                                                                    |    |
| Promot                                                                                                    |    |
| Initialize and script ActiveX controls not marked as safe for set                                                                                                    |    |
| <ul> <li>Disable</li> </ul>                                                                                                    |    |
| <ul> <li>Enable</li> </ul>                                                                                                    |    |
| Prompt                                                                                                    |    |
| Only allow approved domains to use ActiveX without prompt                                                                                                    |    |
| Disable     Table                                                                                                    |    |
| Enable     Enable     Pup ActiveX controls and plug-ips                                                                                                    | Ŧ  |
| ✓ III → III → |    |
| *Takes effect after you restart your computer                                                                                                    |    |
| Reset custom settings                                                                                                    |    |
| Reset to: Medium (default)                                                                                                    |    |
|                                                                                                    |    |
|                                                                                                    |    |
| OK Cano                                                                                                    | el |
|                                                                                                    |    |
|                                                                                                    |    |

| Security Setting                                                                                                    | gs - Trusted Sites Zone                                                                                                    | X  |
|----------------------------------------------------------------------------------------------------|----------------------------------------------------------------------------------------------------|----|
|                                                                                                    |                                                                                                    |    |
| Settings                                                                                                    |                                                                                                    |    |
| Active                                                                                                    | X controls and plug-ins                                                                                                    | *  |
| M                                                                                                    | low ActiveX Filtering                                                                                                    |    |
|                                                                                                    | ) Enable                                                                                                    |    |
| AI AI                                                                                                    | low previously unused ActiveX controls to run without prom                                                                                                    |    |
|                                                                                                    | ) Disable                                                                                                    |    |
|                                                                                                    | ) Enable                                                                                                    |    |
| 🔰 🚺                                                                                                    | low Scriptlets                                                                                                    |    |
|                                                                                                    | ) Disable                                                                                                    |    |
|                                                                                                    | Promot                                                                                                    |    |
| 📦 Au                                                                                                    | utomatic prompting for ActiveX controls                                                                                                    |    |
|                                                                                                    | Disable                                                                                                    |    |
|                                                                                                    | Enable                                                                                                    |    |
| 🔰 🖉 Bir                                                                                                    | nary and script behaviors                                                                                                    | Ŧ  |
| <                                                                                                    |                                                                                                    |    |
| *Takes effe                                                                                                    | ect after you restart your computer                                                                                                    |    |
| - Peret queter                                                                                                    | n settings                                                                                                    |    |
| Reset to:                                                                                                    |                                                                                                    |    |
| Keset to.                                                                                                    | Medium (default)   Reset                                                                                                    |    |
|                                                                                                    |                                                                                                    |    |
|                                                                                                    | OK Cano                                                                                                    | el |
|                                                                                                    |                                                                                                    |    |
|                                                                                                    |                                                                                                    |    |
|                                                                                                    |                                                                                                    |    |
|                                                                                                    |                                                                                                    | v  |
| Security Setting                                                                                                    | ps - Trusted Sites Zone                                                                                                    | x  |
| Security Setting                                                                                                    | gs - Trusted Sites Zone                                                                                                    | ×  |
| Security Setting                                                                                                    | is - Trusted Sites Zone                                                                                                    | x  |
| Security Setting<br>Settings                                                                                                    | rs - Trusted Sites Zone<br>nly allow approved domains to use ActiveX without prompt                                                                                                    | ×  |
| Security Setting<br>Settings                                                                                                    | rs - Trusted Sites Zone<br>If allow approved domains to use ActiveX without prompt<br>) Disable<br>) Enable                                                                                                    | ×  |
| Security Setting                                                                                                    | rs - Trusted Sites Zone<br>Ily allow approved domains to use ActiveX without prompt<br>) Disable<br>) Enable<br>an ActiveX controls and plug-ins                                                                                                    | ×  |
| Security Setting                                                                                                    | nly allow approved domains to use ActiveX without prompt<br>) Disable<br>) Enable<br>un ActiveX controls and plug-ins<br>) Administrator approved                                                                                                    | ×  |
| Security Setting                                                                                                    | nly allow approved domains to use ActiveX without prompt<br>Disable<br>Enable<br>ActiveX controls and plug-ins<br>Administrator approved<br>Disable                                                                                                    | ×  |
| Security Setting                                                                                                    | nly allow approved domains to use ActiveX without prompt<br>) Disable<br>) Enable<br>un ActiveX controls and plug-ins<br>) Administrator approved<br>) Disable<br>) Enable<br>Desemt                                                                                                    | ×  |
| Security Settings                                                                                                    | nly allow approved domains to use ActiveX without prompt<br>) Disable<br>) Enable<br>un ActiveX controls and plug-ins<br>) Administrator approved<br>) Disable<br>) Enable<br>) Prompt<br>n antimalware onflware on ActiveX controls                                                                                                    | ×  |
| Security Setting                                                                                                    | Inly allow approved domains to use ActiveX without prompt<br>Disable<br>Enable<br>an ActiveX controls and plug-ins<br>Administrator approved<br>Disable<br>Enable<br>Prompt<br>an antimalware software on ActiveX controls<br>Disable                                                                                                    | ×  |
| Security Setting<br>Settings<br>© Or<br>©<br>©<br>Ru<br>©<br>©<br>Ru<br>©<br>©<br>Ru<br>©<br>©<br>©<br>Ru                                        | Inly allow approved domains to use ActiveX without prompt<br>Disable<br>Enable<br>an ActiveX controls and plug-ins<br>Administrator approved<br>Disable<br>Enable<br>Prompt<br>an antimalware software on ActiveX controls<br>Disable<br>Enable                                                                                                    | ×  |
| Security Setting<br>Settings<br>© Or<br>©<br>© Ru<br>©<br>©<br>@<br>@<br>@<br>@<br>@<br>@<br>@<br>@<br>@<br>@<br>@<br>@<br>@<br>@<br>@<br>@<br>@ | Inly allow approved domains to use ActiveX without prompt<br>Disable<br>Enable<br>an ActiveX controls and plug-ins<br>Administrator approved<br>Disable<br>Enable<br>Prompt<br>an antimalware software on ActiveX controls<br>Disable<br>Enable<br>Enable<br>Enable<br>Enable                                                                                                    | ×  |
| Security Setting<br>Settings<br>© Or<br>©<br>© Ru<br>©<br>©<br>©<br>©<br>©<br>©<br>©<br>©<br>©<br>©<br>©<br>©<br>©<br>©<br>©<br>©<br>©<br>©<br>© | Inly allow approved domains to use ActiveX without prompt<br>Disable<br>Enable<br>an ActiveX controls and plug-ins<br>Administrator approved<br>Disable<br>Enable<br>Prompt<br>an antimalware software on ActiveX controls<br>Disable<br>Enable<br>Enable<br>Enable                                                                                                    | ×  |
| Security Setting                                                                                                    | Inly allow approved domains to use ActiveX without prompt<br>Disable<br>Enable<br>an ActiveX controls and plug-ins<br>Administrator approved<br>Disable<br>Enable<br>Prompt<br>an antimalware software on ActiveX controls<br>Disable<br>Enable<br>Enable<br>Disable<br>Enable<br>Disable<br>Disable<br>Disable<br>Disable<br>Disable<br>Disable<br>Disable                                                                                                    | ×  |
| Security Setting                                                                                                    | Inly allow approved domains to use ActiveX without prompt<br>Disable<br>Enable<br>an ActiveX controls and plug-ins<br>Administrator approved<br>Disable<br>Enable<br>Prompt<br>an antimalware software on ActiveX controls<br>Disable<br>Enable<br>Enable<br>Disable<br>Enable<br>Enable<br>Prompt<br>Disable<br>Enable<br>Enable<br>Enable<br>Disable<br>Disable                                                                                                    | ×  |
| Security Setting                                                                                                    | Ily allow approved domains to use ActiveX without prompt Disable Enable Administrator approved Administrator approved Disable Enable Frompt In antimalware software on ActiveX controls Disable Enable Frable Frable Frable Frable Frable Frable Frable Frable Framet Framet Frame  | ×  |
| Security Setting                                                                                                    | Ily allow approved domains to use ActiveX without prompt Disable Enable Administrator approved Disable Enable Enable Prompt In antimalware software on ActiveX controls Disable Enable Enable   | ×  |
| Security Setting                                                                                                    | Inly allow approved domains to use ActiveX without prompt Disable Enable Administrator approved Disable Enable Enable Prompt In antimalware software on ActiveX controls Disable Enable Enable  |    |
| Security Setting                                                                                                    | It is a constant of the set of the set of t  | ×  |
| Security Setting<br>Settings<br>Or<br>Ru<br>Ru<br>Setting<br>Ru<br>Security<br>Security<br>Takes effer<br>Reset custon<br>Reset to:              | It is a settings  It is a settings It is a settings It is a settings It is   | ×  |
| Security Setting                                                                                                    | Inly allow approved domains to use ActiveX without prompt Disable Enable Administrator approved Disable Enable Prompt In antimalware software on ActiveX controls Disable Enable Enable  | ×  |
| Security Setting                                                                                                    | It allow approved domains to use ActiveX without prompt Disable Enable Administrator approved Disable Enable Prompt an antimalware software on ActiveX controls Disable Enable Enable Enable Enable Fight ActiveX controls marked safe for scripting* Disable Enable Prompt cache III  Reset OK Canc                                                                                                    | ×  |
| Security Settings                                                                                                    | Inly allow approved domains to use ActiveX without prompt Disable Enable In ActiveX controls and plug-ins Administrator approved Disable Enable Prompt In antimalware software on ActiveX controls Disable Enable Fird ActiveX controls marked safe for scripting* Disable Enable Frompt Intervent of the stress of the stress of th | ×  |

### **RD** Gateway ActiveX Control

#### Installing RD Gateway ActiveX Control Silently

To install the RD Gateway Active X control in silent mode, run the following command as an administrator:

ActiveXforSafenetAuthenticationServiceAgent.exe /s /v/qn

#### Uninstalling RD Gateway ActiveX Control Silently

To uninstall the RD Gateway Active X control in silent mode, run the following command as an administrator:

ActiveXforSafenetAuthenticationServiceAgent.exe /x /s /v/qn

#### Installing RD Gateway ActiveX Control via Installer

Run the **ActiveX for Safenet Authentication Service Agent** installer. If you have logged into the system as an administrator, the installation process will run successfully.

1. On the Welcome window, click Next.

|                                | Welcome to the InstallShield Wizard for ActiveX for Safenet<br>Authentication Service Agent<br>The InstallShield(R) Wizard will install ActiveX for Safenet<br>Authentication Service Agent on your computer. To continue,<br>dick Next. |
|--------------------------------|----------------------------------------------------------------------------------------------------|
| gemalto<br>security to be free | WARNING: This program is protected by copyright law and international treaties.                                                                                                    |

2. On the License Agreement window, select I accept the terms in the license agreement, and then click Next.

| License Agreement<br>Please read the following license agreement carefully.                                                                                                    | emalto <sup>×</sup>                                         |
|----------------------------------------------------------------------------------------------------|-------------------------------------------------------------|
| SOFTWARE LICENSE AGREEMENT<br>IMPORTANT - READ THESE TERMS CAREFULLY BEFORE DOWN<br>INSTALLING OR USING THIS SOFTWARE. BY DOWNLOADING<br>INSTALLING THIS SOFTWARE, YOU ACKNOWLEDGE THAT YO<br>READ THIS LICENSE AGREEMENT, THAT YOU UNDERSTAND I<br>THAT YOU AGREE TO BE BOUND BY ITS TERMS. IF YOU DO NO<br>TO THE TERMS AND CONDITIONS OF THIS LICENSE AGREEMIN<br>MAY NOT INSTALL OR USE THIS SOFTWARE.<br>1. Grant of License for Personal Use. | VLOADING,<br>OR<br>U HAVE<br>T, AND<br>DT AGREE<br>ENT, YOU |
| <ul> <li>I accept the terms in the license agreement</li> <li>I do not accept the terms in the license agreement</li> <li>InstallShield</li> </ul>                                                                                                    | Print                                                       |
| <back next=""></back>                                                                                                    | Cancel                                                      |

3. On the Ready to Install the Program window, click Install to begin the installation.

| Ready to Install the Program<br>The wizard is ready to begin installation.                                    |                                |
|----------------------------------------------------------------------------------------------------|--------------------------------|
| Click Install to begin the installation.<br>If you want to review or change any of your installation settings | s, click Back. Click Cancel to |
| exit the wizard.                                                                                              |                                |
|                                                                                                    |                                |
|                                                                                                    |                                |
| InstallShield                                                                                                 | Install Cancel                 |

4. When the process completes, the **InstallShield Wizard Completed** window opens. Click **Finish** to exit the installation wizard.

|         | InstallShield Wizard Completed<br>The InstallShield Wizard has successfully installed ActiveX for<br>Safenet Authentication Service Agent. Click Finish to exit the<br>wizard. |
|---------|----------------------------------------------------------------------------------------------------|
| gemalto |                                                                                                    |
|         | < Back Finish Cancel                                                                                                    |

## APPENDIX A: Troubleshooting

#### Exporting Logs for Troubleshooting

To export logs on RD Gateway, run the following commands on Powershell:

(Get-Service "RD GatewayMonitorService").ExecuteCommand(129)

```
get-eventlog -newest 1000 -Logname "Application" -Source "RD GatewayMonitorSource"
-ErrorAction SilentlyContinue | Select TimeWritten, Message | Export-csv
.\desktop\RDGateway.csv
```

copy c:\RDGPlugins\log.txt and save

To export logs on RD Web, run the following command on Powershell:

```
get-eventlog -newest 1000 -Logname "Application" -Source "RD WebAccess" -
ErrorAction SilentlyContinue | Select TimeWritten, Message | Export-csv
.\desktop\RDWeb.csv
```

#### **Creating Installation Log**

If you require that the installation log is created, run the installer from the command prompt using the following command: RD Gateway.exe /V"/L\* setup.log"

#### **Error Handling**

#### Permissions and NetBIOS Error

If you encounter the 'Permissions and NetBIOS' error while launching the RDP file, review the Resource Authorization Policy (RAP) and ensure that it is in the right order.

|   | Remote Desktop Connection                                                                                                    | x |  |
|---|----------------------------------------------------------------------------------------------------|---|--|
| 8 | Remote Desktop can't connect to the remote computer<br>"WIN-AB4OP74V8CV.GATEWAY.COM" for one of these reasons:                                                                                                    |   |  |
|   | <ol> <li>Your user account is not listed in the RD Gateway's permission list</li> <li>You might have specified the remote computer in NetBIOS format (for example,<br/>computer1), but the RD Gateway is expecting an FQDN or IP address format (for example,<br/>computer1.fabrikam.com or 157.60.0.1).</li> </ol> |   |  |
|   | Contact your network administrator for assistance.                                                                                                    |   |  |
|   | OK Help                                                                                                    |   |  |

#### 1923 Error

When you have uninstalled the agent and are trying to install it again, you may encounter the 1923 error:

| 🖞 Remote Desktop Gateway Agent Installer Inf 🗴                                                                                                    |  |  |  |
|----------------------------------------------------------------------------------------------------|--|--|--|
| Error 1923.Service RdGatewayMonitorService<br>(RdGatewayMonitorService) could not be installed.<br>Verify that you have sufficient privileges to install<br>system services. |  |  |  |
| Abort Retry Ignore                                                                                                    |  |  |  |

The uninstallation process of the SafeNet Agent for RD Gateway may not remove the RD Gateway Monitor service in several conditions, and change the state of the service to disabled and mark it for deletion.

In this case, log off or restart the system, and then check if the service was removed.

#### **Certificate Error**

While connecting to the protected remote computer, you may encounter the error shown in the screen below. This error is shown because the certificate used is not a proper certificate. Replace your certificate with a proper certificate, and then try again.

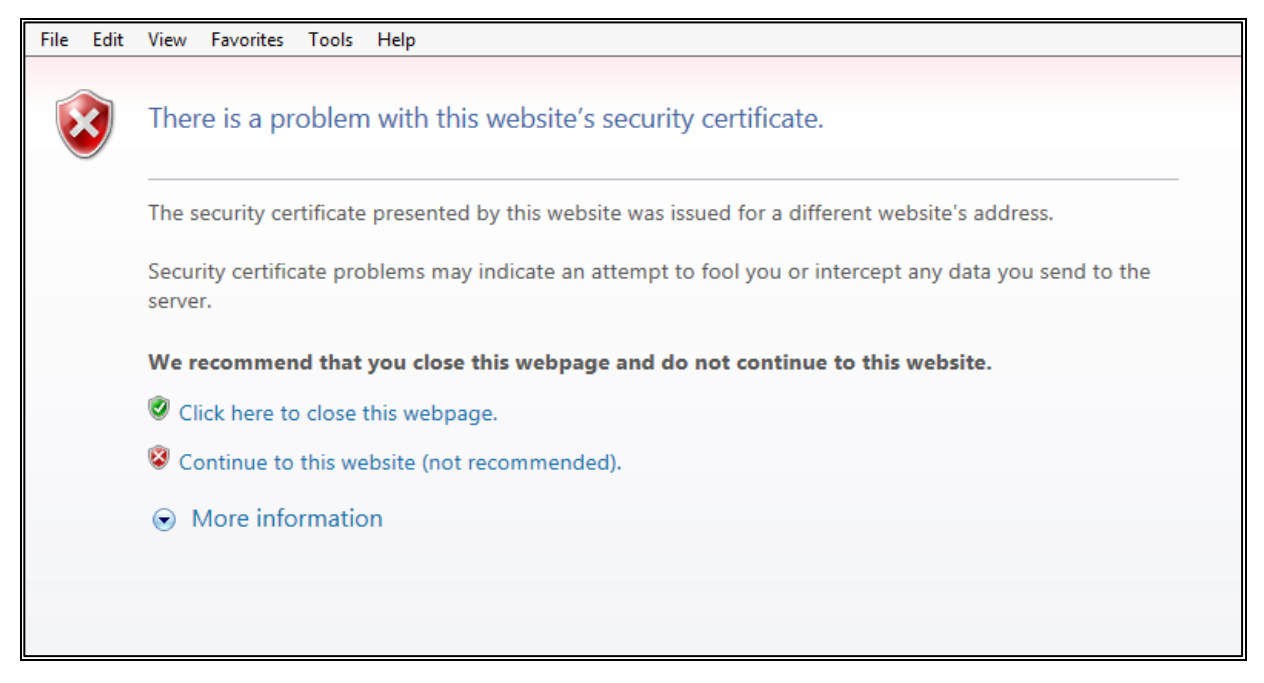

#### Installation Error

During a few instances, the RD Gateway service (tsgateway) does not stop automatically on installation or uninstallation. In these cases, the user needs to manually stop the service.

To stop the RD Gateway service, perform the following steps:

- 1. Open the Task Manager.
- 2. On the Service tab, search for the tsgateway service, and note down its process ID (PID).
- 3. On the **Details** tab, search for the process ID.
- 4. Select the process PID, and click End Task.

To verify the status of the RD Gateway service, perform the following steps:

- 1. Go to Services Console.
- 2. Search for the RD Gateway service. The status should be **Stopped**.

If the user continues with the installation or uninstallation without manually stopping the RD Gateway service, the following error (Error 1722) will appear:

|                                    | SAS Agent for Microsoft Remote Desktop Gateway                                                                                                    |
|------------------------------------|----------------------------------------------------------------------------------------------------|
| LETTC<br>the<br>Act<br>C:\/<br>con | or 1722. There is a problem with this Windows Installer package. A program run as part of<br>setup did not finish as expected. Contact your support personnel or package vendor.<br>ion RdGatewayUninstallStart, location:<br>Users\ADMINI~1\AppData\Local\Temp\{2B75D87F-B497-46FE-8E9D-0F12471F2C02}<br>nmand: cmd.exe /Q /c ServiceActions.bat tsgateway START |
|                                    | ОК                                                                                                    |

#### Hostname Fetching Error

On the client machine, while connecting to a remote machine using the agent, you may encounter the following error after the IIS authentication page:

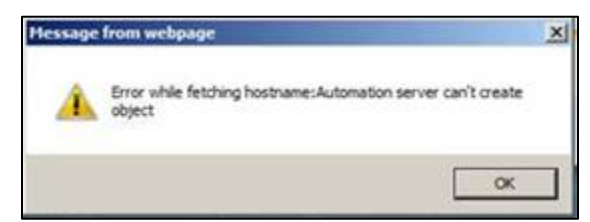

To solve the issue, follow the steps:

- 1. Perform the Active X settings as illustrated in **Performing Web Browser Settings** on page 32.
- 2. In Internet Explorer, in the **Tools** menu, ensure that **ActiveX Filtering** is not checked.

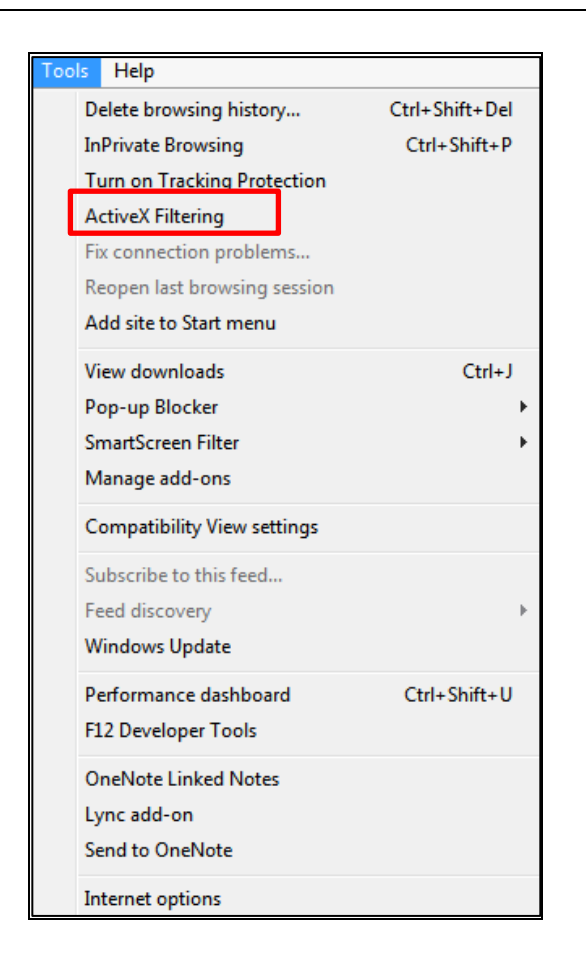

#### Hostname Unavailability Error

On the **Work Resources** window, when you click on **Connect to a Remote PC**, you may see the following error message:

|                                     |                                                                                                    | RD Web Acce |
|-------------------------------------|----------------------------------------------------------------------------------------------------|-------------|
| Work Resource                       | Ces                                                                                                |             |
| RemoteApp and Desktops              | Connect to a remote PC                                                                             | Help        |
|                                     |                                                                                                    |             |
| Connection options                  | er that you want to connect to, specify options, and then click Connect.                           |             |
| Connect to:                         | Message from webpage                                                                               |             |
| <u>R</u> emote desktop size: Full s |                                                                                                    |             |
| Remote desktop size: Full s         | tice The RD Gateway hostname is not available, please set the value DefaultTSGateway and try again |             |

To resolve this issue, refer the **Configuring RD Web Parameters** section, and set the following parameter: <add key="DefaultTSGateway" value=""/>

### TS Gateway Service Restart Issues

If Remote Desktop Gateway installer reports errors while installation or uninstallation, the RD Gateway service (tsgateway) should be kept in **Stopped** state for subsequent attempts for installation or uninstallation.

The following installation command should be run from the command line:

RD Gateway.exe /V"/L\* setup.log"

The setup.log file created should be shared with the support team for troubleshooting.

### Updating RD Connection Protocol

To update the RD connection protocol to 8.1 (on Windows 7), install the following packages:

- > 2830477
- > 2574819

### **Disconnecting Established Connection on RD Web**

To fully disconnect an established connection on the client machine, make sure that the remote connection icon at the task bar is not visible. If it is visible, right-click on the icon and select **Disconnect all connections**.

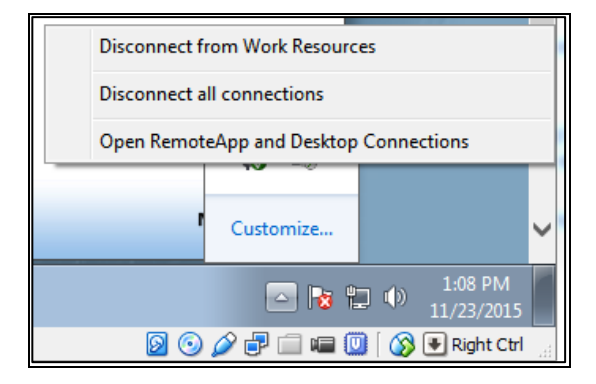

### **Hostname Resolution**

The hostname of the RD Gateway server should be resolvable at the client machine. Ideally, the resolution is done by the DNS server configured on the client machine. Also, in DNS of the corporate network, the entry for the RD Gateway server should already be done. However, if not yet done, it needs to be manually configured in the **hosts** file of the client machine.

This also applies for regular install of the RD Web and the RD Gateway (without the Agent).

### Publisher Identity Issues

If a user is prompted with the following publisher identity not recognized screen:

| 5                                                                                                    | Re               | emote Desktop Connection   |  |  |
|----------------------------------------------------------------------------------------------------|------------------|----------------------------|--|--|
| The publisher of this remote connection can't be identified. Do you want to connect anyway?                                                                |                  |                            |  |  |
| This remote connection could harm your local or remote computer. Do not connect unless you know<br>where this connection came from or have used it before. |                  |                            |  |  |
|                                                                                                    | Publisher:       | Unknown publisher          |  |  |
| - 60                                                                                                    | Type:            | Remote Desktop Connection  |  |  |
|                                                                                                    | Remote computer: | REMOTEDESKTOP.DEV.MYDOMAIN |  |  |
|                                                                                                    | Gateway server:  | RemoteDesktop.dev.mydomain |  |  |
| Don't ask me again for connections to this computer     Show Details     Connect     Cancel                                                                |                  |                            |  |  |

The user must perform the following steps:

- Check if the key *RDPSignAlgo* has correct values at: <*SystemDrive>\windows\web\RDWeb\pages\Web.Config*
- 2. If the values of the *RDPSignAlgo* parameter is not in accordance with the certificate algorithm of the default RD Web setup, upload the correct certificate in the <u>configuration update</u> section.
- 3. Once all the values are correct, the user will be prompted with the following screen:

| <b>8</b>                                                                                   | Re                                            | mote Desktop Connection                                       | x |
|--------------------------------------------------------------------------------------------|-----------------------------------------------|---------------------------------------------------------------|---|
| Do you trust the publisher of this remote connection?                                      |                                               |                                                               |   |
| This remo<br>publisher                                                                     | te connection could ha<br>before you connect. | m your local or remote computer. Make sure that you trust the |   |
|                                                                                            | Publisher:                                    | RemoteDesktop.dev.mydomain                                    |   |
| -00                                                                                        | Туре:                                         | Remote Desktop Connection                                     |   |
|                                                                                            | Remote computer: REMOTEDESKTOP.DEV.MYDOMAIN   |                                                               |   |
|                                                                                            | Gateway server:                               | RemoteDesktop.dev.mydomain                                    |   |
| Don't ask me again for remote connections from this publisher  Show Details Connect Cancel |                                               |                                                               |   |

## APPENDIX B: Error Codes and Messages

The following error message appears when the RD Gateway Service is in the **Stopping** or **Stopped** state:

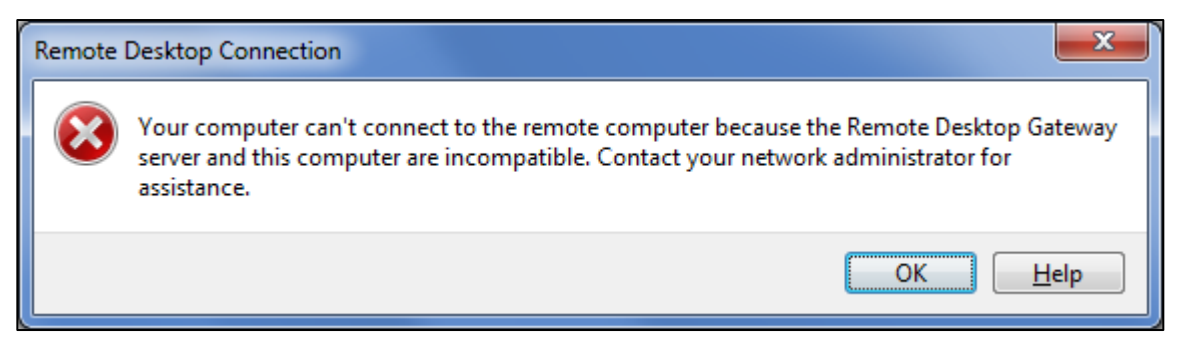

If the RD Gateway service is in the Stopped state, restart the service.

If the RD Gateway service is in the **Stopping** state, kill the service and start again. Check if the service is in the **Running** state and try to connect again.

The following error message appears when the user is on the IIS Resource page and IIS Stops working:

| 🐼 Remote Desktop Connection                                                                    | ×  |
|------------------------------------------------------------------------------------------------|----|
| An error occurred while loading from file<br>C:\Users\ssiddiqui\AppData\Local\Temp\tmp2BC5.tmp |    |
|                                                                                                | ОК |

Start IIS. Check if the Remote Desktop Gateway service is up (start if it is stopped) and try to connect again.

The following error message appears when:

- > An RDP file is downloaded by a user on a machine, and that file is used with the same user credentials on a different machine.
- > Timeout for a token occurs.

| Rem | ote | Desktop Connection                                                                                                    |
|-----|-----|----------------------------------------------------------------------------------------------------|
| ٤   | \$  | Your computer can't connect to the remote computer because the cookie was rejected by the<br>Remote Desktop Gateway server. Contact your network administrator for assistance. |
|     |     | OK <u>H</u> elp                                                                                                    |

The following error message appears when the Session Host is not reachable. Either the machine is switched off, or some network issue exists:

| Remote | Desktop Connection                                                                                                    |
|--------|----------------------------------------------------------------------------------------------------|
| 8      | This computer can't connect to the remote computer.                                                                        |
|        | Try connecting again. If the problem continues, contact the owner of the remote computer or<br>your network administrator. |
|        | OK <u>H</u> elp                                                                                                    |

Check if the session host machine could be successfully pinged.

The following error message appears when a parallel session is tried to establish with a session host, using the same credentials. The last connection remains established. The prior connection shows this error message and the RD connection terminates.

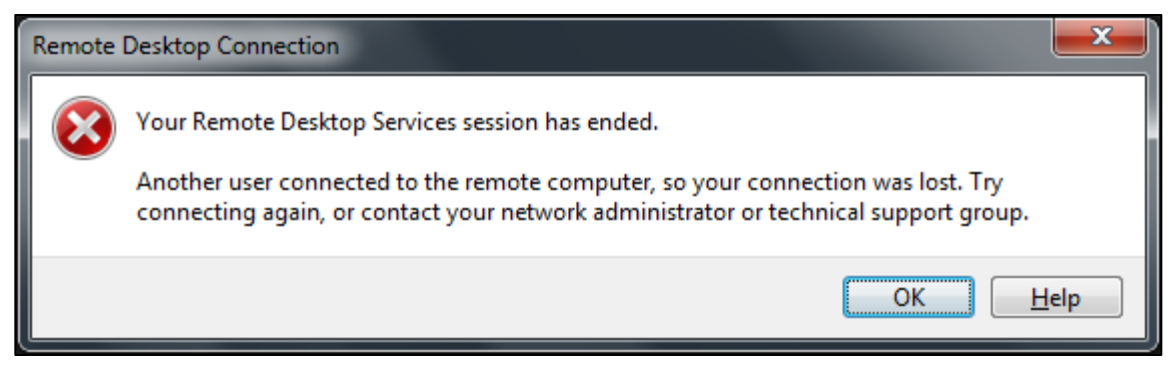

## APPENDIX C: Creating Certificates for Gateway Access Tokens

### Creating Certificates Using makecert Command

If you want to generate a certificate on your own using the Command Line Interface (CLI), use the following command:

makecert [basic | extended options] [outputCertificateFile]

Example of the makecert command:

makecert -pe -n "CN=Gateway Server Cert" -b 08/17/2015 -e 08/17/2025 -ss My -sr LocalMachine -sky exchange -sy 24 -a sha256

**NOTE:** MakeCert is available as part of the Windows SDK, which you can download from here.

| Description                                                                                                    |
|----------------------------------------------------------------------------------------------------|
| Mark generated private key as exportable                                                                                                    |
| Subject's certificate store name that stores the output certificate                                                                                        |
| Subject's certificate store location <currentuser localmachine=""  ="">. Default value used is <b>CurrentUser</b>.</currentuser>                           |
| Certificate subject X500 name (for example, CN=Fred Dews)                                                                                                  |
| The signature's digest algorithm, which should be SHA256.                                                                                                  |
| Subject's CryptoAPI provider's type                                                                                                    |
| Specifies the subject's key type, which must be a signature, an exchange, or an integer that represents a provider type. Here, pass 1 for an exchange key. |
| Start of the validity period; default value used is now                                                                                                    |
| End of validity period; defaults value used is 2039                                                                                                    |
|                                                                                                    |

The table below contains the list of options used in the above command:

### Creating Certificates Using Enterprise Certificate Authority

Ensure that the Microsoft Enterprise Certificate Authority is set up. Also, while configuring AD CS, ensure that the SHA256 algorithm is specified as a cryptographic provider for signing certificates.

| or CA                                                     |                                                                                                    | 2012R2                                                                                                    | 2.safenet.l                                                                                                    |
|-----------------------------------------------------------|----------------------------------------------------------------------------------------------------|----------------------------------------------------------------------------------------------------|----------------------------------------------------------------------------------------------------|
| Specify the cryptographic options                         |                                                                                                    |                                                                                                    |                                                                                                    |
|                                                           |                                                                                                    |                                                                                                    |                                                                                                    |
| Select a cryptographic provider:                          |                                                                                                    | Key length:                                                                                                    |                                                                                                    |
| RSA#Microsoft Software Key Storage Provider               | -                                                                                                    | 2048                                                                                                    |                                                                                                    |
| Select the hash algorithm for signing certificates issued | by this CA:                                                                                                    |                                                                                                    |                                                                                                    |
| SHA256                                                    | ^                                                                                                    |                                                                                                    |                                                                                                    |
| SHA384                                                    | =                                                                                                    |                                                                                                    |                                                                                                    |
| SHA512                                                    |                                                                                                    |                                                                                                    |                                                                                                    |
| SHA1                                                      |                                                                                                    |                                                                                                    |                                                                                                    |
| MD5                                                       | ·                                                                                                    |                                                                                                    |                                                                                                    |
| Allow administrator interaction when the private key      | is accessed l                                                                                                    | by the CA.                                                                                                    |                                                                                                    |
|                                                           |                                                                                                    |                                                                                                    |                                                                                                    |
|                                                           |                                                                                                    |                                                                                                    |                                                                                                    |
| More about Cryptography                                   |                                                                                                    |                                                                                                    |                                                                                                    |
|                                                           | Specify the cryptographic options<br>Select a cryptographic provider:<br>RSA#Microsoft Software Key Storage Provider<br>Select the hash algorithm for signing certificates issued<br>SHA256<br>SHA384<br>SHA512<br>SHA1<br>MD5<br>Allow administrator interaction when the private key<br>More about Cryptography | Specify the cryptographic options Select a cryptographic provider:          RSA#Microsoft Software Key Storage Provider         Select the hash algorithm for signing certificates issued by this CA:         SHA256         SHA384         SHA512         SHA1         MD5 | Specify the cryptographic options         Select a cryptographic provider:       Key length:         RSA#Microsoft Software Key Storage Provider       201282         Select the hash algorithm for signing certificates issued by this CA:       201282         SHA256       Image: Comparison of the signing certificates issued by this CA:         SHA384       Image: Comparison of the signing certificates issued by this CA:         Image: SHA1       Image: Comparison of the signing certificates issued by the call of the signing certificates is accessed by the CA.         More about Cryptography |

**NOTE:** If you have RD Gateway and RD Web installed on separate machines, perform the steps:

1. On the RD Web machine, create a certificate using a certificate template.

2. On the RD Web machine, export this new certificate (without a private key).

3. On the RD Gateway machine, import this certificate.

The subsections below discuss creating a certificate template and creating a certificate using a template.

#### Creating Certificate Template for SHA256 Certificates

1. Search for the Certificate Authority application, and click it.

| Search                  |   |
|-------------------------|---|
| Everywhere 🗸            |   |
| certification Authority | P |
| Certification Authority |   |

2. On the Certification Authority Management Console window, in the left pane, right-click Certificate Templates, and then select Manage.

| File Action View                                                                     | Help                                    |                                         |                                                                                                    |                                                                                                    |  |  |
|--------------------------------------------------------------------------------------|-----------------------------------------|-----------------------------------------|----------------------------------------------------------------------------------------------------|----------------------------------------------------------------------------------------------------|--|--|
| 🛹 🦈   📶   🙆 🖼<br>🙀 Certification Autho                                               | rity (Local)                            | Name                                    |                                                                                                    | Intended Purpose                                                                                                    |  |  |
| ✓ → msca<br>Revoked Ce<br>Issued Certir<br>Pending Rev<br>Failed Requ<br>Carticology | rtificates<br>ficates<br>quests<br>ests | Direct<br>Dom<br>Kerb<br>EFS F<br>Basic | tory Email Replication<br>ain Controller Authentication<br>eros Authentication<br>Recovery Agent<br>: EFS | Directory Service Email Replication<br>Client Authentication, Server Authentic<br>Client Authentication, Server Authentic<br>File Recovery<br>Encrypting File System<br>Client Authentication, Server Authentic<br>Server Authentication<br>Client Authentication, Server Authentic<br>Encrypting File System, Secure Email, Cl<br><all><br/>Microsoft Trust List Signing, Encrypting</all> |  |  |
| Certifica                                                                            | Manage<br>New                           | •                                       | in Controller<br>erver<br>uter                                                                            |                                                                                                    |  |  |
|                                                                                      | View<br>Refresh<br>Export List          | •                                       | dinate Certification Authority<br>histrator                                                               |                                                                                                    |  |  |
|                                                                                      | Help                                    |                                         | -                                                                                                    |                                                                                                    |  |  |

3. Scroll down to the Web Server certificate template, right-click it, and select Duplicate Template.

| 🚇 Smartcard Logon              | 1                  |   |
|--------------------------------|--------------------|---|
| Smartcard User                 | Duplicate Template |   |
| Subordinate Certification Auth | All Tasks          | • |
| I User                         | Properties         |   |
| User Signature Only            | Help               |   |
| 🗷 Web Server                   |                    |   |

4. On the **Properties of New Template** window, on the **General** tab, enter the **Template display name** and **Template name**.

| Properties of New Template                                                                                                    |         |          |                      |             |      |  |  |
|----------------------------------------------------------------------------------------------------|---------|----------|----------------------|-------------|------|--|--|
| Subject Name Server Issuance Requirements                                                                                                    |         |          |                      |             |      |  |  |
| Superseded Templa                                                                                                    | tes     | Exte     | ensions              | Security    |      |  |  |
| Compatibility General                                                                                                    | Request | Handling | Cryptography         | Key Attesta | tion |  |  |
| Template display name:                                                                                                    |         |          |                      |             |      |  |  |
| Copy 2 of Web Server                                                                                                    |         |          |                      |             |      |  |  |
| Template name:<br>Copy 2 of Web Server                                                                                                    |         |          |                      |             |      |  |  |
| Validity period:                                                                                                    | ]       | Renewa   | l period:<br>weeks v | ]           |      |  |  |
| Validity period:       Renewal period:         2       years       6       weeks       ✓         Bublish certificate in Active Directory       □       Do not automatically reenroll if a duplicate certificate exists in Active Directory         □       Do not automatically reenroll if a duplicate certificate exists in Active Directory |         |          |                      |             |      |  |  |
| ОК                                                                                                    | (       | Cancel   | Apply                | Help        |      |  |  |

5. On the **Compatibility** tab, specify the applicable compatibility settings.

| Subject Name       Issuance Requirements         Superseded Templates       Extensions       Security       Server         General       Compatibility       Request Handling       Cryptography       Key Attestation         The template options available are based on the earliest operating system versions set in Compatibility Settings.       Image: Compatibility Settings       Image: Compatibility Settings         Compatibility Settings       Certification Authonity       Image: Certificate recipient       Image: Certificate recipient         Windows XP / Server 2003       Image: Certificate recipient       Image: Certificate recipient       Image: Certificate recipient         These settings may not prevent earlier operating systems from using this template.       Image: Certificate recipient is systems from using this template.                                                                                                    | SHA256 Certificate-                               | SAS A                      | gent for                         | RD (   | Gatewa      | y     | ?       | X       |
|----------------------------------------------------------------------------------------------------|---------------------------------------------------|----------------------------|----------------------------------|--------|-------------|-------|---------|---------|
| Superseded Templates       Extensions       Security       Server         General       Compatibility       Request Handling       Cryptography       Key Attestation         The template options available are based on the earliest operating system versions set in Compatibility Settings.       Image: Compatibility Settings         Image: Show resulting changes       Compatibility Settings       Image: Compatibility Settings         Certification Authority       Image: Certificate recipient       Image: Certificate recipient         Image: Windows XP / Server 2003       Image: Certificate recipient       Image: Certificate recipient         These settings may not prevent earlier operating systems from using this template.       Image: Certificate recipient is the system of the certificate recipient is the system of the system of the certificate recipient is the system of the certificate recipient is the system of the certificate recipient | Subject Name                                      |                            |                                  | eeuar  | ce Requir   | eme   | nte     |         |
| General       Compatibility       Request Handling       Cityptography       Key Attestation         The template options available are based on the earliest operating system versions set in Compatibility Settings.       Image: Compatibility Settings         Image: Compatibility Settings       Compatibility Settings       Image: Compatibility Settings         Compatibility Settings       Certification Authonty       Image: Certificate recipient         Image: Windows XP / Server 2003       Image: Certificate recipient         These settings may not prevent earlier operating systems from using this template.                                                                                                    | Superseded Template                               | •                          | Extensions                       | 133001 | Security    |       | Se      | over    |
| The template options available are based on the earliest operating system versions set in Compatibility Settings.   Compatibility Settings  Certification Authonity  Windows Server 2003  Certificate recipient  Windows XP / Server 2003  These settings may not prevent earlier operating systems from using this template.                                                                                                    | General Compatibility                             | Reques                     | t Handling                       | Cryp   | tography    | Ke    | v Atte  | station |
| ✓ Show resulting changes         Compatibility Settings         Certification Authority         Windows Server 2003         ✓         Certificate recipient         Windows XP / Server 2003         ✓         These settings may not prevent earlier operating systems from using this template.                                                                                                    | The template options a<br>versions set in Compati | vailable a<br>bility Setti | re <mark>based on</mark><br>ngs. | the e  | arliest ope | ratin | ig syst | Śm      |
| Compatibility Settings<br>Certification Authority<br>Windows Server 2003  Certificate recipient<br>Windows XP / Server 2003  V<br>These settings may not prevent earlier operating systems from using this template.                                                                                                    | Show resulting char                               | nges                       |                                  |        |             |       |         |         |
| Certification Authority<br>Windows Server 2003  Certificate recipient<br>Windows XP / Server 2003  V These settings may not prevent earlier operating systems from using this template.                                                                                                    | Compatibility Settings                            |                            |                                  |        |             |       |         |         |
| Windows Server 2003       V         Certificate recipient       Windows XP / Server 2003         Windows XP / Server 2003       V                                                                                                    | Certification Authority                           | у                          |                                  |        |             |       |         |         |
| Certificate recipient Windows XP / Server 2003                                                                                                    | Windows Server 20                                 | 003                        |                                  | ~      |             |       |         |         |
| These settings may not prevent earlier operating systems from using this template.                                                                                                    | Certificate recipient<br>Windows XP / Sen         | ver 2003                   |                                  | ~      |             |       |         |         |
|                                                                                                    | These settings may not template.                  | prevent                    | earlier opera                    | ting s | ystems fror | n us  | ing thi | s       |

6. On the Compatibility tab, specify the applicable compatibility settings.

| SHA256 Certificat                                                                  | e-SAS A                        | gent for            | RD (  | Gateway      | ?           | x      |  |  |
|------------------------------------------------------------------------------------|--------------------------------|---------------------|-------|--------------|-------------|--------|--|--|
| Subject Name Issuance Requirements                                                 |                                |                     |       |              |             |        |  |  |
| Superseded Templa                                                                  | ites                           | Extensions          |       | Security     | Sen         | ver    |  |  |
| General Compatibility                                                              | / Request                      | t Handling          | Crypt | ography      | Key Attest  | tation |  |  |
| The template options versions set in Comp                                          | available a<br>atibility Setti | re based on<br>ngs. | the e | arliest oper | ating syste | m      |  |  |
| Show resulting ch                                                                  | langes                         |                     |       |              |             |        |  |  |
| Compatibility Settin                                                               | gs                             |                     |       |              |             |        |  |  |
| Certification Author                                                               | rity                           |                     |       |              |             |        |  |  |
| Windows Server                                                                     | 2003                           |                     | ~     |              |             |        |  |  |
| Certificate recipier                                                               | nt                             |                     |       |              |             |        |  |  |
| Windows XP / S                                                                     | erver 2003                     |                     | ¥     |              |             |        |  |  |
| These settings may not prevent earlier operating systems from using this template. |                                |                     |       |              |             |        |  |  |
| ОК                                                                                 |                                | Cancel              |       | Apply        | Hel         | p      |  |  |

7. On the **Request Handling** tab, select **Allow private key to be exported** if the certificate is to be deployed to multiple servers.

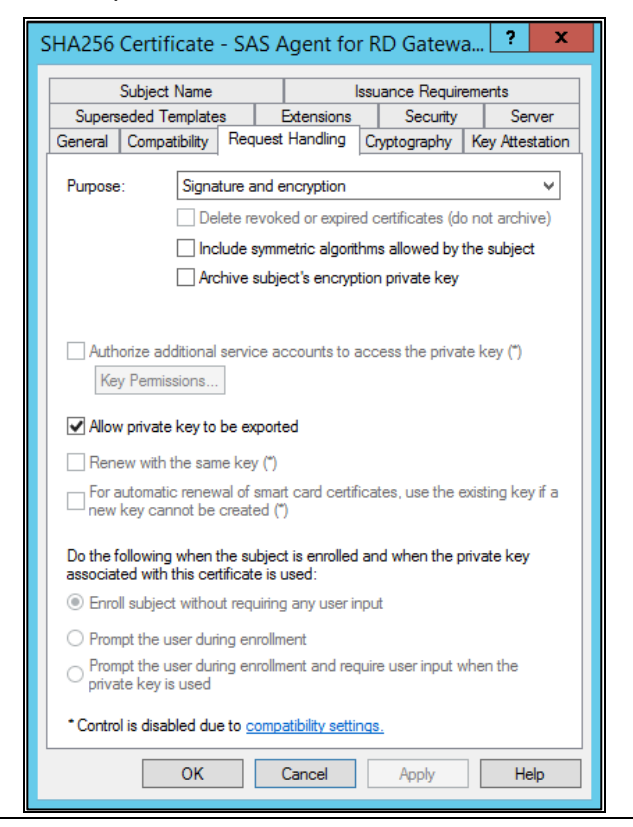

SafeNet Agent for Remote Desktop Gateway v2.0.4: Installation and Configuration Guide 007-000361-001, Rev. E, May 2022, Copyright © 2022 Thales Group. All rights reserved.

8. On the Cryptography tab, select Requests must use one of the following providers. Then, in the list of providers, select only Microsoft Enhanced RSA and AES Cryptographic Provider.

| S | HA256 Certificate - S                                                                                                    | AS Agent for    | r RD   | Gatewa     | a <b>?</b> | x       |  |
|---|----------------------------------------------------------------------------------------------------|-----------------|--------|------------|------------|---------|--|
| 1 | Subject Name                                                                                                    |                 | ssuan  | ce Require | ments      |         |  |
|   | Superseded Templates                                                                                                    | Extensions      |        | Security   | Se         | rver    |  |
|   | General Compatibility Re                                                                                                    | quest Handling  | Crypt  | ography    | Key Atte   | station |  |
|   | Provider Category:                                                                                                    | Legacy Cryptog  | raphic | Service P  | rovider    | ~       |  |
|   | Algorithm name:                                                                                                    | Determined by ( | CSP    |            |            | ~       |  |
|   | Minimum key size:                                                                                                    | 2048            |        | ]          |            |         |  |
|   | Choose Which cryptographic providers can be used for requests  Requests can use any provider available on the subject's computer  Requests must use one of the following providers:  Providers:  Microsoft Enhanced RSA and AES Cryptographic Provider  Microsoft Enhanced Cryptographic Provider v1.0  Microsoft Enhanced DSS and Diffie-Hellman Cryptographic Pr |                 |        |            |            |         |  |
|   | Request hash:                                                                                                    | Determined by ( | CSP    |            |            | ~       |  |
|   | Use alternate signature                                                                                                    | format          |        |            |            |         |  |
|   |                                                                                                    |                 |        |            | 1          |         |  |
|   | OK                                                                                                    | Cancel          |        | Apply      | H          | elp     |  |

9. On the Security tab, add SYSTEM as a user. Then, provide Enroll permission to the SYSTEM user.

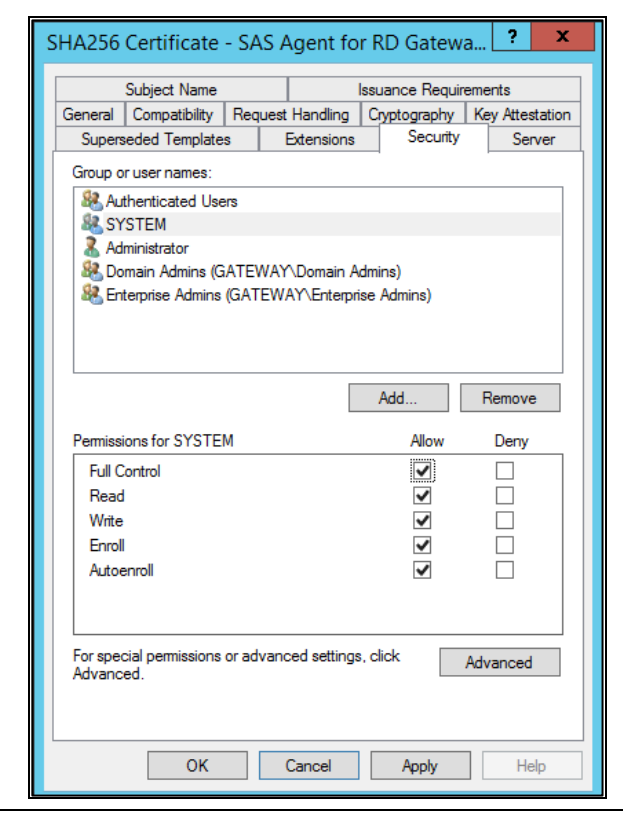

10. On the Subject Name tab, select Build from this Active Directory information.

| SHA256 Certificate - SAS Agent for RD Gatewa ? ×               |                             |                     |               |  |  |  |  |  |  |
|----------------------------------------------------------------|-----------------------------|---------------------|---------------|--|--|--|--|--|--|
| General Compatibility Requ                                     | uest Handling C             | ryptography Ke      | y Attestation |  |  |  |  |  |  |
| Superseded Templates Extensions Security Server                |                             |                     |               |  |  |  |  |  |  |
| Subject Name                                                   | Issu                        | uance Requireme     | ents          |  |  |  |  |  |  |
| O Supply in the request                                        | 6                           |                     |               |  |  |  |  |  |  |
| Use subject information<br>renewal requests (*)                | n from existing cei         | tificates for autoe | enrollment    |  |  |  |  |  |  |
| Build from this Active Direct                                  | ctory information           |                     |               |  |  |  |  |  |  |
| Select this option to enforc<br>simplify certificate administr | e consistency amo<br>ation. | ong subject name    | es and to     |  |  |  |  |  |  |
| Subject name format:                                           |                             |                     |               |  |  |  |  |  |  |
| None                                                           |                             | ~                   |               |  |  |  |  |  |  |
| Include e-mail name in s                                       | subject name                |                     |               |  |  |  |  |  |  |
| Include this information in a                                  | alternate subject n         | ame:                |               |  |  |  |  |  |  |
| E-mail name                                                    |                             |                     |               |  |  |  |  |  |  |
| DNS name                                                       |                             |                     |               |  |  |  |  |  |  |
| User principal name (UI                                        | PN)                         |                     |               |  |  |  |  |  |  |
| Service principal name                                         | (SPN)                       |                     |               |  |  |  |  |  |  |
|                                                                |                             |                     |               |  |  |  |  |  |  |
|                                                                |                             |                     |               |  |  |  |  |  |  |
|                                                                |                             |                     |               |  |  |  |  |  |  |
|                                                                |                             |                     |               |  |  |  |  |  |  |
|                                                                |                             |                     |               |  |  |  |  |  |  |
| * Control is disabled due to <u>compatibility settings.</u>    |                             |                     |               |  |  |  |  |  |  |
| ОК                                                             | Cancel                      | Apply               | Help          |  |  |  |  |  |  |

11. On the Extensions tab, select the Application Policies extension, and then click Edit.

| General       Compatibility       Request Handling       Cryptography       Key Attestatio         Superseded Templates       Extensions       Security       Server         To modify an extension, select it, and then click Edit.       Extensions included in this template:       Image: Comparison of the comparison of the comparison of the comparison of Application Policies:         Any Purpose       Image: Comparison of the comparison of the comparison of th | Subject Name                                                                                                    |                                                   | ls                        | ssuance Requir | ements          |
|----------------------------------------------------------------------------------------------------|----------------------------------------------------------------------------------------------------|---------------------------------------------------|---------------------------|----------------|-----------------|
| Superseded Templates     Extensions     Security     Server       To modify an extension, select it, and then click Edit.     Extensions included in this template:     Image: Constraints       Image: Constraints     Image: Constraints     Image: Constraints       Image: Constraints     Image: Constraints                                                                                                    | General Compatibility                                                                                                    | Request                                           | Handling                  | Cryptography   | Key Attestation |
| To modify an extension, select it, and then click Edit. Extensions included in this template:  Application Policies Basic Constraints Certificate Template Information Issuance Policies Key Usage Edit Description of Application Policies: Any Purpose                                                                                                    | Superseded Templat                                                                                                    | es f                                              | Extensions                | Security       | Server          |
| Edit Description of Application Policies:                                                                                                    | To modify an extension<br>Extensions included in<br>Application Policie<br>Basic Constraints<br>Certificate Templa<br>Issuance Policies<br>Key Usage | n, select it,<br>this templa<br>s<br>te Informati | and then cli<br>te:<br>on | ck Edit.       |                 |
|                                                                                                    | Description of Applicat<br>Any Purpose                                                                                                    | ion Policies                                      | F.                        |                | Edit            |

**12.** On the **Edit Application Policies Extension** window, add **Code Signing** as an application policy, and then click **OK**.

| Edit Application                | Policies Exte      | ension       | x |
|---------------------------------|--------------------|--------------|---|
| An application policy dei used. | fines how a certif | icate can be | : |
| Application policies:           |                    |              |   |
| Code Signing                    |                    |              |   |
| <u>A</u> dd                     | <u>E</u> dit       | Remove       | : |
|                                 | critical           |              |   |
|                                 | OK                 | Cancel       |   |

**13.** On the **Extensions** tab, under **Description of Application Policies**, **Code Signing** is added. Remove all other application policies. Then, click OK.

| General       Compatibility       Request Handling       Cryptog         Superseded Templates       Extensions       Si         To modify an extension, select it, and then click Edit.         Extensions included in this template:         Application Policies         Basic Constraints         Certificate Template Information         Issuance Policies         Key Usage         Description of Application Policies:         Code Signing | oject Name Issuance                                                                                          | e Require | ments      |      |
|----------------------------------------------------------------------------------------------------|----------------------------------------------------------------------------------------------------|-----------|------------|------|
| Superseded Templates     Extensions     St       To modify an extension, select it, and then click Edit.     Extensions included in this template: <ul> <li>Application Policies</li> <li>Basic Constraints</li> <li>Certificate Template Information</li> <li>Issuance Policies</li> <li>Key Usage</li> </ul> Description of Application Policies:           Code Signing                                                                          | ompatibility Request Handling Crypto                                                                         | graphy    | Key Attest | atio |
| To modify an extension, select it, and then click Edit.<br>Extensions included in this template:<br>Application Policies<br>Easic Constraints<br>Certificate Template Information<br>Issuance Policies<br>Key Usage<br>Description of Application Policies:<br>Code Signing                                                                                                    | ed Templates Extensions                                                                                      | Security  | Serv       | /er  |
| Description of Application Policies:<br>Code Signing                                                                                                    | included in this template:<br>tion Policies<br>constraints<br>ate Template Information<br>be Policies<br>age |           |            |      |
|                                                                                                    | of Application Policies:                                                                                     |           | Edit       | ^    |
|                                                                                                    |                                                                                                    |           |            | ~    |
|                                                                                                    |                                                                                                    |           |            |      |

14. The newly created template, SHA256 Certificate - SAS Agent for RD Gateway, is now available in the list of certificate templates.

| <b>.</b>                       | Certificate T                             | emplates Console |       |              | _ <b>D</b> X                |
|--------------------------------|-------------------------------------------|------------------|-------|--------------|-----------------------------|
| File Action View Help          |                                           |                  |       |              |                             |
| ♦ ♥                            |                                           |                  |       |              |                             |
| Certificate Templates (WIN-D1K | Template Display Name                     | Schema Version   | Versi | Intended [ ^ | Actions                     |
|                                | Administrator                             | 1                | 4.1   |              | Certificate Templates (WI   |
|                                | Authenticated Session                     | 1                | 3.1   |              | Certificate remplates (will |
|                                | 🚇 Basic EFS                               | 1                | 3.1   |              | More Actions                |
|                                | 🗷 CA Exchange                             | 2                | 106.0 | Private Ke   | SHA256 Certificate-SAS 🔺    |
|                                | CEP Encryption                            | 1                | 4.1   |              | More Actions                |
|                                | 🚇 Code Signing                            | 1                | 3.1   |              | More Actions                |
|                                | Computer                                  | 1                | 5.1   |              |                             |
|                                | Copy of Code Signing                      | 2                | 100.2 | Code Sign    |                             |
|                                | Copy of Web Server                        | 2                | 100.2 | Server Aut   |                             |
|                                | Cross Certification Authority             | 2                | 105.0 |              |                             |
|                                | 🚇 Daksh                                   | 2                | 100.2 | Server Aut   |                             |
|                                | Directory Email Replication               | 2                | 115.0 | Directory :  |                             |
|                                | Domain Controller                         | 1                | 4.1   |              |                             |
|                                | Domain Controller Authentication          | 2                | 110.0 | Client Aut   |                             |
|                                | EFS Recovery Agent                        | 1                | 6.1   |              |                             |
|                                | 🚇 Enrollment Agent                        | 1                | 4.1   |              |                             |
|                                | 🚇 Enrollment Agent (Computer)             | 1                | 5.1   |              |                             |
|                                | 🚇 Exchange Enrollment Agent (Offline requ | 1                | 4.1   |              |                             |
|                                | Exchange Signature Only                   | 1                | 6.1   |              |                             |
|                                | 🗟 Exchange User                           | 1                | 7.1   |              |                             |
|                                | IPSec                                     | 1                | 8.1   |              |                             |
|                                | IPSec (Offline request)                   | 1                | 7.1   |              |                             |
|                                | Kerberos Authentication                   | 2                | 110.0 | Client Aut   |                             |
|                                | 🚇 Key Recovery Agent                      | 2                | 105.0 | Key Recov    |                             |
|                                | OCSP Response Signing                     | 3                | 101.0 | OCSP Sigr    |                             |
|                                | RAS and IAS Server                        | 2                | 101.0 | Client Aut   |                             |
|                                | Root Certification Authority              | 1                | 5.1   |              |                             |
|                                | Router (Offline request)                  | 1                | 4.1   |              |                             |
|                                | SHA256 Certificate-SAS Agent for RD Gat   | 2                | 100.5 | Code Sign    |                             |
|                                | Real Smartcard Logon                      | 1                | 6.1   | $\checkmark$ |                             |
| < III >                        | < III                                     |                  |       | >            |                             |
| 37 certificate templates       |                                           |                  |       |              |                             |

15. On the Certification Authority Management Console window, in the left pane, expand RD WEB, rightclick Certificate Templates, and then click New > Certificate Template to Issue.

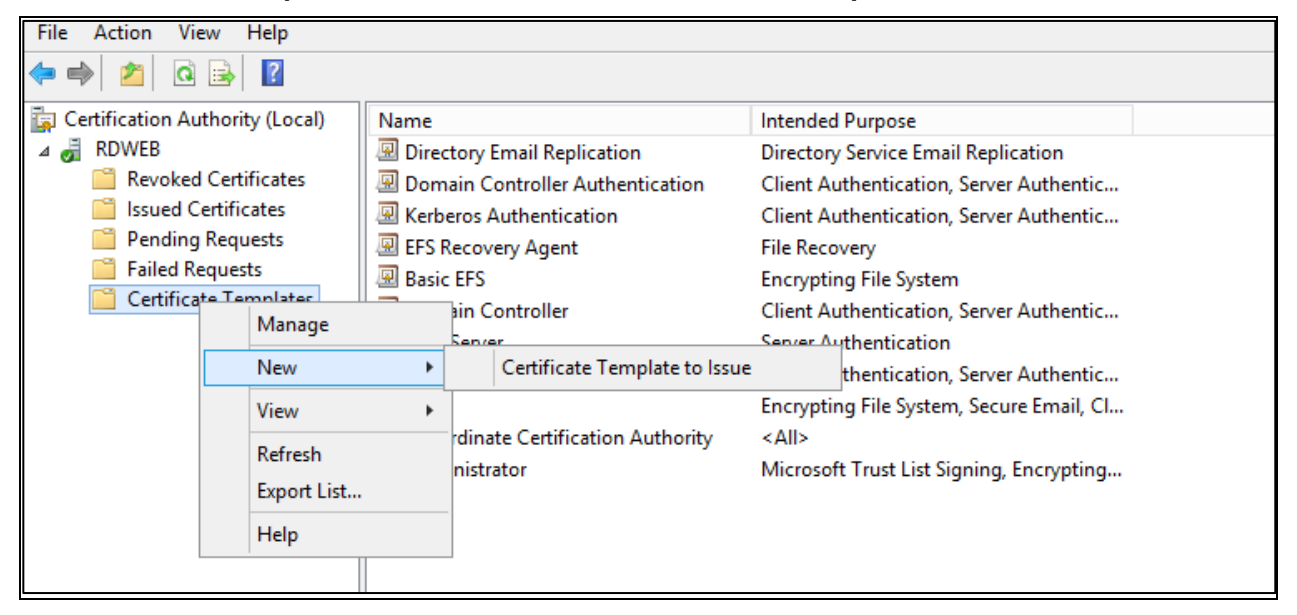

16. On the Enable Certificate Templates window, select your certificate template, and click OK.

|                              | Enable Cer                                                                                                    | tificate Templates                                                                                                    | X                     |
|------------------------------|----------------------------------------------------------------------------------------------------|----------------------------------------------------------------------------------------------------|-----------------------|
| Se<br>No<br>inf<br>All<br>Fo | elect one Certificate Template to enable on this Cert<br>ote: If a certificate template that was recently create<br>iomation about this template has been replicated to<br>of the certificate templates in the organization may<br>or more information, see <u>Certificate Template</u> | ification Authority.<br>If does not appear on this list, you may need to wait until<br>If all domain controllers.<br>If the available to your CA.<br><u>Concepts.</u> |                       |
|                              | Name                                                                                                    | Intended Purpose                                                                                                    | ~                     |
| 1                            | Rey Recovery Agent                                                                                                    | Key Recovery Agent                                                                                                    |                       |
| į                            | OCSP Response Signing                                                                                                    | OCSP Signing                                                                                                    |                       |
| į                            | RAS and IAS Server                                                                                                    | Client Authentication, Server Authentication                                                                                                    |                       |
| į                            | Router (Offline request)                                                                                                    | Client Authentication                                                                                                    |                       |
| 1                            | R SHA256 Certificate-SAS Agent for RD Gateway                                                                                                    | Code Signing                                                                                                    |                       |
| Į į                          | R Smartcard Logon                                                                                                    | Client Authentication, Smart Card Logon                                                                                                    |                       |
| Į į                          | 💀 Smartcard User                                                                                                    | Secure Email, Client Authentication, Smart Card Logon                                                                                                    |                       |
| Į į                          | 💀 Trust List Signing                                                                                                    | Microsoft Trust List Signing                                                                                                    | =                     |
| Į į                          | 🛛 User Signature Only                                                                                                    | Secure Email, Client Authentication                                                                                                    |                       |
| Į į                          | Workstation Authentication                                                                                                    | Client Authentication                                                                                                    |                       |
|                              |                                                                                                    |                                                                                                    | $\mathbf{\mathbf{Y}}$ |
|                              |                                                                                                    | OK Canc                                                                                                    | el                    |

17. The certificate template you selected is added to the list certificate templates. Close this window.

| 🧔 certsrv - [                                                                                                    | Certification Authority (Local)\RDWEB\Certificate Te                                                                                                    | emplates] 🗕 🗖 🗙                                                                                                    |
|----------------------------------------------------------------------------------------------------|----------------------------------------------------------------------------------------------------|----------------------------------------------------------------------------------------------------|
| File     Action     View     Help       Image: state state s |                                                                                                    |                                                                                                    |
| <ul> <li>Certification Authority (Local)</li> <li>RDWEB</li> <li>Revoked Certificates</li> <li>Issued Certificates</li> <li>Pending Requests</li> <li>Failed Requests</li> <li>Certificate Templates</li> </ul>                                                                                                    | Name  SHA256 Certificate-SAS Agent for RD Gateway  Directory Email Replication  Kerberos Authentication  FFS Recovery Agent  Sasic EFS  Domain Controller  Web Server  Computer  Subordinate Certification Authority  Administrator | Intended Purpose<br>Code Signing<br>Directory Service Email Replication<br>Client Authentication, Server Authe<br>Client Authentication, Server Authe<br>File Recovery<br>Encrypting File System<br>Client Authentication, Server Authe<br>Server Authentication, Server Authe<br>Encrypting File System, Secure Ema<br><all><br/>Microsoft Trust List Signing, Encryp</all> |
|                                                                                                    |                                                                                                    |                                                                                                    |

#### Creating SHA256 Certificate Using Certificate Template

- 1. Open the Microsoft Management Console.
- 2. From the File menu, select Add/Remove Snap-in.

|     |         |             |         |           |         |      | Conso     | ole1 - [( | Console R    | oot]      |      |         |         | x     |
|-----|---------|-------------|---------|-----------|---------|------|-----------|-----------|--------------|-----------|------|---------|---------|-------|
|     | File    | Action      | View    | Favorites | Window  | Help |           |           |              |           |      |         | [       | - 8 × |
| \$  |         | New         |         |           | Ctrl+N  |      |           |           |              |           |      |         |         |       |
|     |         | Open        |         |           | Ctrl+O  |      |           |           |              |           |      | Actions |         |       |
|     |         | Save        |         |           | Ctrl+S  |      | There are | no items  | to show in t | his view. |      | Console | Root    | •     |
|     |         | Save As     |         |           | <u></u> |      |           |           |              |           |      | More A  | Actions | •     |
|     |         | Add/Rem     | ove Sna | ip-in     | Ctrl+M  |      |           |           |              |           |      |         |         |       |
|     |         | 1 certen/   |         |           |         |      |           |           |              |           |      |         |         |       |
|     |         | 2 dsa       |         |           |         |      |           |           |              |           |      |         |         |       |
|     |         | 3 eventvw   | /r      |           |         |      |           |           |              |           |      |         |         |       |
|     |         | 4 WF        |         |           |         |      |           |           |              |           |      |         |         |       |
|     |         | Exit        |         |           |         |      |           |           |              |           |      |         |         |       |
|     |         |             |         |           |         |      |           |           |              |           |      |         |         |       |
|     |         |             |         |           |         |      |           |           |              |           |      |         |         |       |
|     |         |             |         |           |         |      |           |           |              |           |      |         |         |       |
|     |         |             |         |           |         |      |           |           |              |           |      |         |         |       |
|     |         |             |         |           |         |      |           |           |              |           |      |         |         |       |
|     |         |             |         |           |         |      |           |           |              |           |      |         |         |       |
|     |         |             |         |           |         |      |           |           |              |           |      |         |         |       |
|     |         |             |         |           |         |      |           |           |              |           |      |         |         |       |
|     |         |             |         |           |         |      |           |           |              |           |      |         |         |       |
|     |         |             |         |           |         |      |           |           |              |           | <br> |         |         |       |
| Оре | en this | s snap-in c | onsole. |           |         |      |           |           |              |           |      |         |         |       |

3. On the Add or Remove Snap-ins window, in the Available snap-ins list, select Certificates, and click Add >.

|                                                               |                                        |              | Add or Rem                            | ove Snap-ins                                  | x                    |
|---------------------------------------------------------------|----------------------------------------|--------------|---------------------------------------|-----------------------------------------------|----------------------|
| You can select snap-ins for t<br>extensible snap-ins, you car | his console from the configure which e | iose<br>xter | available on you<br>nsions are enable | ur computer and configure the selected<br>ed. | set of snap-ins. For |
| Available snap-ins:                                           |                                        |              |                                       | Selected snap-ins:                            |                      |
| Snap-in                                                       | Vendor                                 | ^            | ]                                     | Console Root                                  | Edit Extensions      |
| Active Directory Do                                           | Microsoft Cor                          |              |                                       |                                               |                      |
| Active Directory Site                                         | Microsoft Cor                          | ≡            |                                       |                                               | Remove               |
| Active Directory Use                                          | Microsoft Cor                          |              |                                       |                                               |                      |
| 📹 ActiveX Control                                             | Microsoft Cor                          |              |                                       |                                               | Move Up              |
| 📝 ADSI Edit                                                   | Microsoft Cor                          |              |                                       |                                               |                      |
| Authorization Manager                                         | Microsoft Cor                          |              |                                       |                                               | Move Down            |
| Certificate Templates                                         | Microsoft Cor                          |              | Add >                                 |                                               |                      |
| Certificates                                                  | Microsoft Cor                          |              |                                       |                                               |                      |
| Certification Authority                                       | Microsoft Cor                          |              |                                       |                                               |                      |
| Component Services                                            | Microsoft Cor                          |              |                                       |                                               |                      |
| E Computer Managem                                            | Microsoft Cor                          |              |                                       |                                               |                      |
| 📥 Device Manager                                              | Microsoft Cor                          |              |                                       |                                               |                      |
| 🟆 DHCP                                                        | Microsoft Cor                          |              |                                       |                                               | Adversed             |
| 🖙 Disk Management                                             | Microsoft and                          | ~            |                                       |                                               | Advanced             |
| Description:                                                  |                                        |              |                                       |                                               |                      |
| The Certificates span-in allo                                 | ws you to browse                       | the          | contents of the                       | certificate stores for yourself, a service    | e or a computer      |
| The derandates shap in aid                                    | ma you to bromac                       | arc          | conterna or the                       | certaineate startes for yoursen, a service    | c) of a compotent    |
|                                                               |                                        |              |                                       |                                               |                      |
| L                                                             |                                        | _            |                                       |                                               |                      |
|                                                               |                                        |              |                                       |                                               | OK Cancel            |
|                                                               |                                        |              |                                       |                                               |                      |

4. On the **Certificates snap-in** window, select **Computer account**, and then click **Next**.

| Certificates snap-in                                                                                        | x  |
|----------------------------------------------------------------------------------------------------|----|
| This snap-in will always manage certificates for:<br>My user account<br>Service account<br>Computer account |    |
| < Back Next > Cance                                                                                         | el |

5. On the Select Computer window, click Finish.

| Select Computer                                                                                                    |
|----------------------------------------------------------------------------------------------------|
| Select the computer you want this snap in to manage.         This snap in will always manage: <ul> <li>Local computer: (the computer this console is running on)</li> <li>Another computer:</li> <li>Browse</li> </ul> Another computer:       Browse         Allow the selected computer to be changed when launching from the command line. This only applies if you save the console. |
| < Back Finish Cancel                                                                                                    |

6. On the Console Root window, expand Console Root > Certificates > Personal. Then, right-click Certificates and click All Tasks > Request New Certificate.

| 🚟 File Action View Favorites Window Help                              |                 |
|-----------------------------------------------------------------------|-----------------|
|                                                                       |                 |
| Console Root Issued To Ssued By E                                     | Expiration Date |
| 🛛 🖈 Certificates (Local Com) 🖏 Makecert certificate 🛛 🛛 Root Agency 8 | 3/17/2025       |
| ⊿ 🚞 Personal 🛛 🛱 RDWEB RDWEB 11                                       | 10/20/2020      |
|                                                                       | 10/29/2017      |
| Trusted Roc All Tasks Request New Certificate 1                       | 1/13/2015       |
| Enterprise T View                                                     | 5/14/2017       |
| Difference intermediat                                                |                 |
| Trusted Pub     Invew Window from Here     Advanced Operations        |                 |
| Untrusted C New Taskpad View                                          |                 |
| Dirich Party Refrect                                                  |                 |
| Trusted Peo                                                           |                 |
| Client Auth     Export List                                           |                 |
| Remote Des Help                                                       |                 |
| Certificate Enronment                                                 |                 |
| Smart Card Trusted                                                    |                 |
| Trusted Devices                                                       |                 |
| Web Hosting                                                           |                 |
|                                                                       |                 |
|                                                                       |                 |

7. On the Certificate Enrollment window, select your certificate template, and click Enroll.

|                                                                                                    | _ □               | x    |
|----------------------------------------------------------------------------------------------------|-------------------|------|
| Certificate Enrollment                                                                                                    |                   |      |
| Request Certificates                                                                                                    |                   |      |
| You can request the following types of certificates. Select the certificates you want to requ<br>click Enroll.                                                                   | est, and then     |      |
|                                                                                                    | ^                 |      |
| Gateway SHA256 Certificate-SAS Agent for RD                                                                                                    | Details ^         |      |
| More information is required to enroll for this certificate. Click here to configu                                                                                               | re settings.      |      |
| The following options describe the uses and validity period that apply to this type of<br>Key usage: Digital signature<br>Key encipherment<br>Application policies: Code Signing | certificate:<br>≣ | =    |
| Validity period (days): 730                                                                                                    | Properties        |      |
| Show all templates                                                                                                    |                   |      |
| Enro                                                                                                    | Cance             | el I |